# **Bedienungsanleitung**

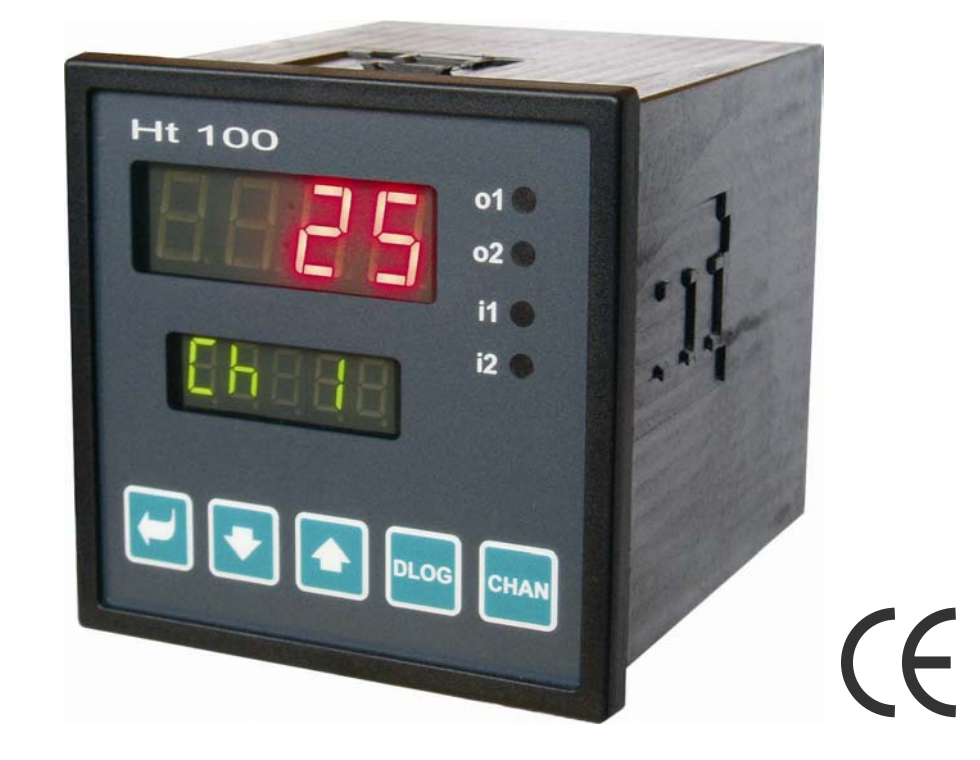

# Ht100

## Multikanal-Messgerät

### HTH8 s.r.o.

Eimova 880, 572 01 Polička Czech Republic tel.: +420 461 619 515 fax: +420 461 619 513

e-mail: info@hth8.cz www.hth8.cz

## **1 Wichtiges zur Einleitung**

**Ht100** Multikanal-Messgerät ist zur Messung von bis zu 10 Thermoelement-, Prozessstrom- oder Prozessspannungssignalen geeignet. Es kann in eine Bedienungstafel mit Abmessungen des Frontrahmens von 96 x 96 mm eingebaut werden.

Mit dem Multikanal-Messgerät können folgende Eingangssignale gemessen werden:

- Thermoelementeingänge, Typ J, K, T, E, N, R, S, B, C, D, oder
- Prozessspannungseingänge, Messbereich 0 bis 5 V, 1 bis 5 V, 0 bis 10 V, oder
- Prozessstromeingänge, Messbereich 0 bis 20 mA, 4 bis 20 mA.

Die Eingänge sind voneinander galvanisch getrennt.

Das Messgerät kann mit:

- der Kommunikationsleitung RS232 oder EIA485 mit Protokoll MODUS RTU,
- zwei digitalen Eingängen,
- einem oder zwei Relaisausgängen,
- Datalogger zur Aufzeichnung von Messwerten, mit einer Kapazität von 1000 oder 2000 Messungen

bestückt sein.

Die Bedienung des Gerätes ist sehr einfach. Der Zugriff auf bereits eingestellte Parameter kann gesperrt werden, so dass sie von der Bedienung nicht überschrieben werden können.

Die Bedienungsanleitung für das Messgerät Ht100 ist nach den einzelnen Gruppen/Themen gegliedert. Bei der Installation und Inbetriebnahme empfiehlt sich folgende Vorgehensweise:

# Sind Sie der Endabnehmer, ist der Regler vom Lieferanten bereits eingebaut und eingestellt worden?

Wenn Sie der Endabnehmer sind, wird Ihnen das Gerät bereits in der Grundeinstellung geliefert. Auf diese Weise haben Sie lediglich den Zugriff auf solche Parameter, die Sie für die eigentliche Arbeit mit dem Messgerät benötigen. Für die Bekanntmachung mit dem Gerät sollten Sie sich auf folgende Kapitel besonders konzentrieren:

- Grundbegriffe hier ist die Funktion einzelner Tasten, Displays usw. erklärt.
- Grundeinstellung, Beschreibung der Grundeinstellung des Messgerätes.
- <u>Benutzerebene</u>, in diesem Kapitel finden Sie alle erforderlichen Informationen über Parameter, auf die der Benutzer Zugriff hat, und über die Grundeigenschaften des Messgerätes.

#### Führen Sie die komplette Installation und Einstellung des Gerätes durch?

In diesem Falle wird nach folgenden Kapiteln verfahren:

- Installation, in diesem Kapitel ist der Einbau des Gerätes in die Bedienungstafel beschrieben.
- <u>Grundregeln für die Geräteinstallation, mögliche Störungsquellen</u>, wir empfehlen die in diesem Abschnitt beschriebenen Grundregeln zu befolgen.
- *Elektroanschluss*, hier wird der Elektroanschluss des Gerätes beschrieben.

Nach diesem Schema wird bei der Installation, dem Anschluss und der Grundeinstellung des Gerätes vorgegangen. Über die weiteren Möglichkeiten des Messgerätes und seine Bedienung wird in den nachfolgenden Kapiteln informiert.

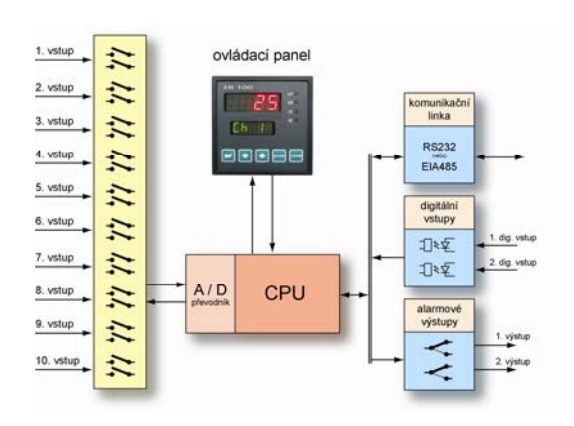

## **2 Grundbegriffe**

Um mit dem Messgerät problemlos arbeiten zu können, muss der Benutzer die Bedienung des Gerätes und das Einstellen der Parameter beherrschen.

## 2.1 Bedienung des Messgerätes

An der Bedienungstafel sehen Sie zwei Anzeigen und vier Kontrollleuchten für die Anzeige der Ausgänge und der digitalen Eingänge. Das Gerät wird mit Hilfe von fünf Tasten bedient.

#### **Funktion der Anzeigeelemente**

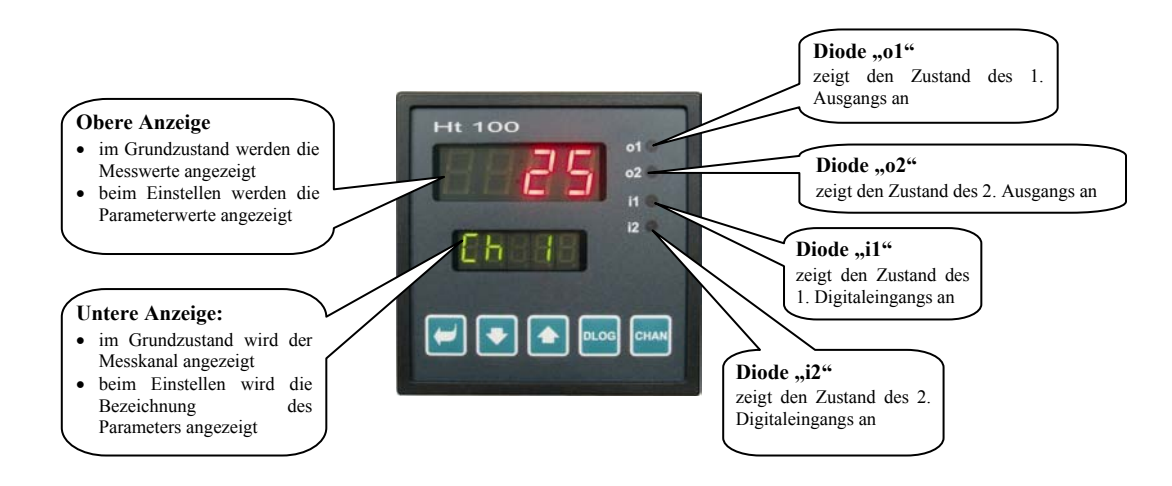

#### **Tastenfunktionen**

Das Einstellen der Messgeräte-Parameter erfolgt mit Hilfe der Tastatur. Die einzelnen Tasten haben folgende Funktionen:

- Taste zum Einstellen und Anschauen von Parametern in der Benutzer-, Bedienungs-, Konfigurations- und Serviceebene. Nach dem Drücken dieser Taste wird die Änderung des einzustellenden Parameters bestätigt und das Gerät wechselt zum nächsten Parameter.
- Market Zur Änderung der Parameterwerte nach unten. Der Wert dieses Parameters ist eine Zahl oder eine Abkürzung, die sich aus max. 4 Buchstaben zusammensetzt.
- **1**, Taste zur Änderung der Parameterwerte nach oben.
- Taste für den Zugriff auf Datalogger (nur dann funktionsfähig, wenn das Gerät mit Datalogger ausgestattet ist).
- CHAN, Taste zum Einstellen der manuellen Umschaltung der Kanäle.

## 2.2 Info- und Fehlermeldungen

Die Info- und Fehlermeldungen werden lediglich im Grundzustand angezeigt, siehe Seite 5.

#### Infomeldungen, obere Anzeige

• ---- ... Fehler des Eingangsfühlers, bzw. es wurde kein Eingang eingestellt.

#### Infomeldungen, untere Anzeige

Die Infomeldungen in der unteren Anzeige leuchten, es können folgende Meldungen erscheinen:

- Man ... im Multikanal-Messgerät ist die manuelle Umschaltung der dargestellten Kanäle eingestellt.
- **DLog** ... es wurde das Anschauen der Daten im Datalogger eingestellt.

#### Fehlermeldungen, untere Anzeige

Wird eine Fehlermeldung angezeigt, wird der Alarmausgang aktiviert. Die Fehlermeldungen leuchten in der unteren Anzeige.

- **Err0** ... Fehler der FLASH Memory im Programm; schalten Sie das Messgerät aus und wieder ein. Sollte die Probleme auch weiterhin bestehen, setzen Sie sich mit dem Lieferanten in Verbindung.
- **Err1** ... Fehler der EEPROM Memory für die Konfigurationsparameter. Dieser Fehler kann in einigen Fällen durch den erneuten Start aller Parameter in der *Service-Ebene* beseitigt werden. Nach dem erneuten Start (Restart) müssen alle Parameter neu eingestellt werden. Dies kann aber nur von einem erfahrenen Nutzer durchgeführt werden. Bei anhaltenden Problemen wenden Sie sich bitte an den Lieferanten.
- Err2 ... Fehler im Datalogger-Speicher. Dieser Fehler wird lediglich beim Restart (Löschen des Speichers) des Dataloggers angezeigt.
- **Err3** ... Fehler des Umwandlers. Dieser Fehler kann durch einen elektrischen Impuls am Eingang, durch eine zu niedrige Temperatur oder zu hohe Feuchtigkeit verursacht werden. In diesem Falle müssen Sie das Messgerät ausschalten und erneut einschalten. Bei anhaltenden Problemen wenden Sie sich bitte an den Lieferanten.

## 2.3 Übersicht der einzelnen Ebenen und Menüs

Für eine richtige Funktion des Messgerätes müssen Sie die einzelnen Parameter richtig einstellen. Für eine bessere Übersichtlichkeit werden die Parameter in einzelne Gruppen (Ebenen und Menüs) gegliedert. Eine Ebene stellt eine übergeordnete Einheit dar (*Konfigurationsebene*), das Menü ist dann ein Bestandteil der jeweiligen Ebene (Menü In 1). Die Gliederungsstruktur wird im unteren Bild dargestellt.

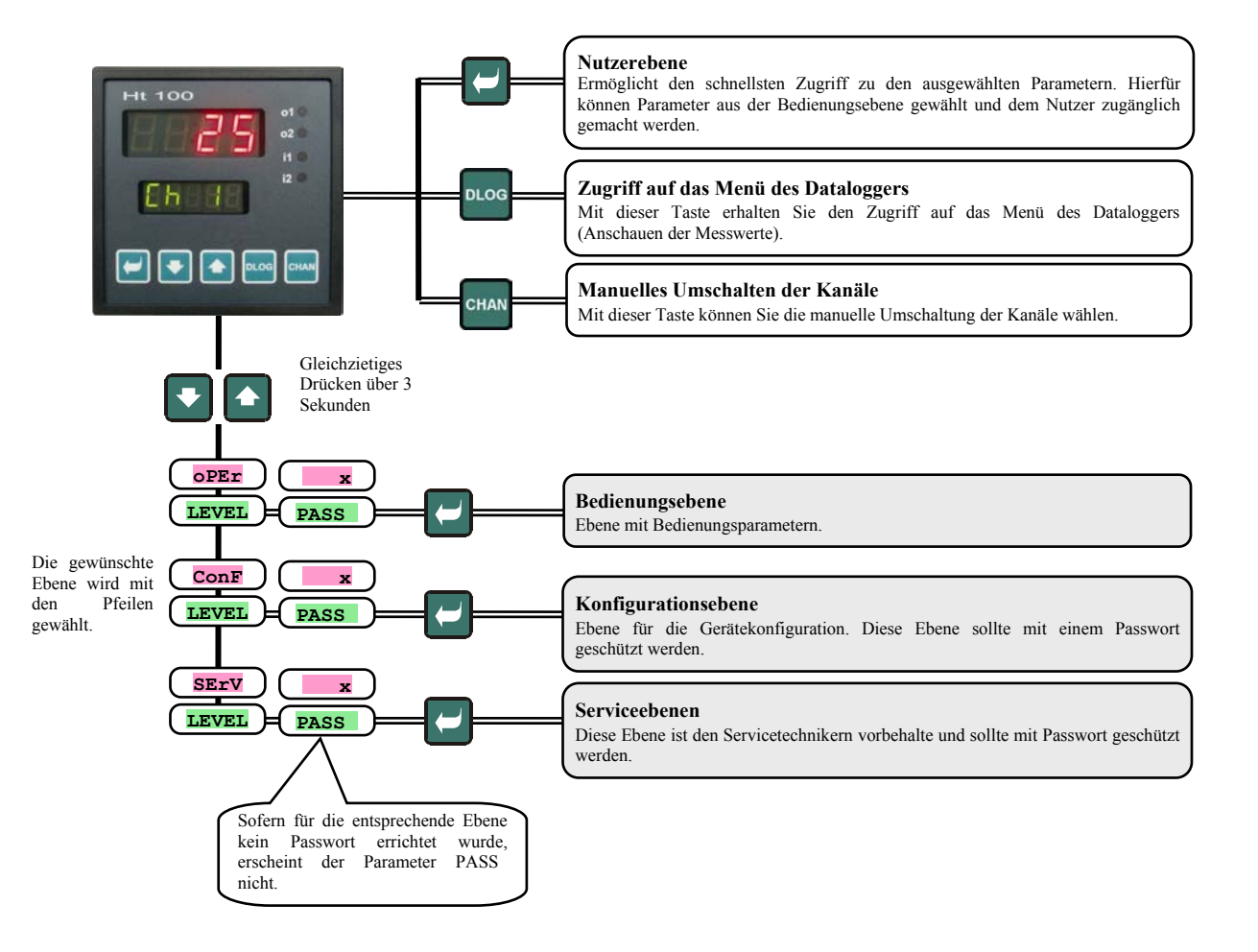

#### Grundeinstellung des Gerätes 3

Das Messgerät befindet sich nach dem Einschalten der Speisespannung in der Grundeinstellung. In der oberen Anzeige werden die Messwerte, in der unteren Anzeige der aktuell gemessene Kanal dargestellt.

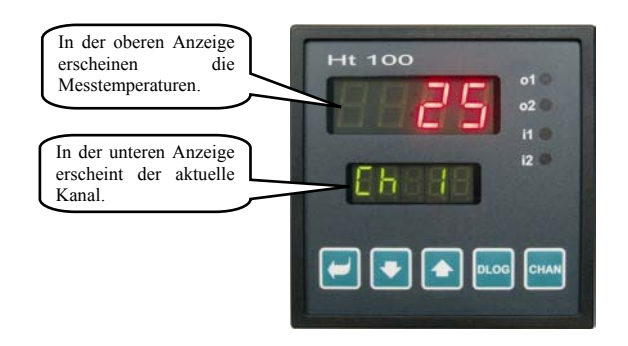

#### Rückkehr zur Grundeinstellung

- gesetzt In die *Grundeinstellung* kann das Gerät von der Bedienung durch ein kurzes Drücken der Tasten • werden.
- Wird über 60 Sekunden lang keine Taste gedrückt, kehrt das Messgerät automatisch in die Grundeinstellung zurück.

#### **Info- und Fehlermeldungen**

In der Grundeinstellung können in der unteren Anzeige die Info- und Fehlermeldungen leuchten. Leuchtet die Meldung Man, ist das manuelle Umschalten der Kanäle angewählt. Leuchtet die Meldung DLog, wurde das Anschauen der Messwerte im Datalogger eingestellt.

Die Meldungen Err0, Err1 und Err3 sind Fehlermeldungen.

## 4 Benutzerebene

Die Benutzerebene ist für den schnellen Zugriff des Benutzers auf die geläufigsten Parameter bestimmt.

In die Benutzerebene gelangen Sie und diese Ebene bedienen Sie über die Taste

Von der Benutzerebene können Sie zurückkehren, nachdem Sie alle Parameter durchgeblättert oder die Tasten 💽 💽 gleichzeitig kurz gedrückt haben.

#### Die Struktur der Benutzerebene kann frei eingestellt werden:

- es können Parameter und Menüs für die Benutzerebene frei gewählt werden,
- es kann die Position dieser Parameter gewählt werden,
- die Parameter werden nur dann angezeigt, wenn eine solche Anzeige sinnvoll ist.

#### Übersicht mit sämtlichen Parametern und Menüs in der Benutzerebene

| Anzeige | Vorgehensweise                                                                                                    |
|---------|----------------------------------------------------------------------------------------------------|
| Aoff    | Menü zum Abschalten des Daueralarms. Mit YES und Bestätigen kann der Alarm abgeschaltet werden.                                                                                                    |
| CLK ?   | Zugriff auf das Menü zur Einstellung der reellen Zeit. In das Menü gelangen Sie mit <b>YES</b> in der oberen Anzeige und Bestätigen.<br>Dieses Menü ist auf der Seite <u>11</u> beschrieben.                                                                                                    |
| dtPEr   | <b>Periode für die Archivierung der Messwerte aus dem Datalogger in Minuten.</b><br>Bereich 1 bis 60 Minuten.                                                                                                    |
| dtSto   | <ul> <li>Bedingung für die Archivierung der Messwerte im Datalogger:</li> <li>oFF, Archivierung abgeschaltet.</li> <li>Cont, Archivierung läuft dauerhaft.</li> <li>ALMr, Archivierung läuft beim Alarm.</li> <li>DIn1, Archivierung läuft bei der Aktivierung des 1. Digitaleingangs.</li> <li>DIn2, Archivierung läuft bei der Aktivierung des 2. Digitaleingangs.</li> </ul> |
| Allo    | Unterer Grenzwert für Alarm am 1. Eingang. Der Alarm wird aktiviert, wenn der Messwert <i>kleiner</i> als der eingestellte Grenzwert ist.<br>Bereich: -499 bis AlhT °C.                                                                                                    |
| AlhI    | <b>Oberer Grenzwert für Alarm am 1. Eingang</b> . Der Alarm wird aktiviert, wenn der Messwert <i>größer</i> als der eingestellte Grenzwert ist. Bereich: <b>Allo</b> bis 2999 °C.                                                                                                    |
| A2Lo    | Unterer Grenzwert für Alarm am 2. Eingang. Der Alarm wird aktiviert, wenn der Messwert <i>kleiner</i> als der eingestellte Grenzwert ist.<br>Bereich: -499 bis A2hI °C.                                                                                                    |
| A2hI    | <b>Oberer Grenzwert für Alarm am 2. Eingang.</b> Der Alarm wird aktiviert, wenn der Messwert <i>größer</i> als der eingestellte Grenzwert ist. Bereich: <b>A2Lo</b> bis 2999 °C.                                                                                                    |
| A3Lo    | Unterer Grenzwert für Alarm am 3. Eingang. Alarm wird aktiviert, wenn der Messwert <i>kleiner</i> als der eingestellte Grenzwert ist.<br>Bereich: -499 bis A3h1 °C.                                                                                                    |
| A3hI    | <b>Oberer Grenzwert für Alarm am 3. Eingang</b> . Alarm wird aktiviert, wenn der Messwert <i>größer</i> als der eingestellte Grenzwert ist.<br>Bereich: <b>A3Lo</b> bis 2999 °C.                                                                                                    |
| A4Lo    | Unterer Grenzwert für Alarm am 4. Eingang. Alarm wird aktiviert, wenn der Messwert <i>kleiner</i> als der eingestellte Grenzwert ist.<br>Bereich: -499 bis A4h1 °C.                                                                                                    |
| A4hI    | <b>Oberer Grenzwert für Alarm am 4. Eingang</b> . Alarm wird aktiviert, wenn der Messwert <i>gröβer</i> , als der eingestellte Grenzwert ist. Bereich: <b>A4L0</b> bis 2999 °C.                                                                                                    |
| A5Lo    | Unterer Grenzwert für Alarm am 5. Eingang. Alarm wird aktiviert, wenn der Messwert <i>kleiner</i> , als der eingestellte Grenzwert ist.<br>Bereich: -499 bis <b>A5h1</b> °C.                                                                                                    |
| A5hI    | <b>Oberer Grenzwert für Alarm am 5. Eingang</b> . Alarm wird aktiviert, wenn der Messwert <i>größer</i> , als der eingestellte Grenzwert ist.<br>Bereich: <b>A5Lo</b> bis 2999 °C.                                                                                                    |
| A6Lo    | Unterer Grenzwert für Alarm am 6. Eingang. Alarm wird aktiviert, wenn der Messwert <i>kleiner</i> , als der eingestellte Grenzwert ist.<br>Bereich: -499 bis <b>A6h1</b> °C.                                                                                                    |
| A6hI    | <b>Oberer Grenzwert für Alarm am 6. Eingang</b> . Alarm wird aktiviert, wenn der Messwert <i>gröβer</i> als der eingestellte Grenzwert ist.<br>Bereich: <b>A6L0</b> bis 2999 °C.                                                                                                    |
| A7Lo    | Unterer Grenzwert für Alarm am 7. Eingang. Alarm wird aktiviert, wenn der Messwert <i>kleiner</i> als der eingestellte Grenzwert ist.<br>Bereich: -499 bis <b>A7h1</b> °C.                                                                                                    |
| A7hI    | <b>Oberer Grenzwert für Alarm am 7. Eingang</b> . Alarm wird aktiviert, wenn der Messwert <i>größer</i> als der eingestellte Grenzwert ist.<br>Bereich: <b>A7L0</b> bis 2999 °C.                                                                                                    |
| A8Lo    | Unterer Grenzwert für Alarm am 8. Eingang. Alarm wird aktiviert, wenn der Messwert <i>kleiner</i> als der eingestellte Grenzwert ist.<br>Bereich: -499 bis <b>A8h1</b> °C.                                                                                                    |
| A8hI    | <b>Oberer Grenzwert für Alarm am 8. Eingang</b> . Alarm wird aktiviert, wenn der Messwert <i>größer</i> als der eingestellte Grenzwert ist.<br>Bereich: <b>A8L0</b> bis 2999 °C.                                                                                                    |
| A9Lo    | <b>Unterer Grenzwert für Alarm am 9. Eingang</b> . Alarm wird aktiviert, wenn der Messwert <i>kleiner</i> als der eingestellte Grenzwert ist.<br>Bereich: -499 bis <b>A9h1</b> °C.                                                                                                    |

| A9hI  | Oberer Grenzwert für Alarm am 9. Eingang. Alarm wird aktiviert, wenn der Messwert größer als der eingestellte Grenzwert ist.    |
|-------|----------------------------------------------------------------------------------------------------|
|       | Bereich: A9Lo bis 2999 °C.                                                                                                    |
| A10Lo | Unterer Grenzwert für Alarm am 10. Eingang. Alarm wird aktiviert, wenn der Messwert kleiner als der eingestellte Grenzwert ist. |
|       | Bereich: -499 bis A10h1 °C.                                                                                                    |
| A10hI | Oberer Grenzwert für Alarm am 10. Eingang. Alarm wird aktiviert, wenn der Messwert größer als der eingestellte Grenzwert ist.   |
|       | Bereich: A10Lo bis 2999 °C.                                                                                                    |

### Einstellen der Parameter und des Menü der Benutzerebene

Die Benutzerebene bietet dem Benutzer den einfachsten Zugriff beim Anschauen und Einstellen der Parameter. Alle Parameter der Benutzerebene sowie ihre Reihefolge können frei eingestellt werden. Die Benutzerebene wird in der *Konfigurationsebene*, Menü user erstellt.

#### Beispiel für das Erstellen des Benutzermenüs:

Sie wollen auf die 1. Position der *Benutzerebene* den oberen Alarmgrenzwert für den 1. Eingang - AINT, und auf die 2. Position den oberen Alarmgrenzwert für den 2. Eingang - A2NT legen. Dabei ist folgendermaßen zu verfahren:

- Einstellen des Parameters **stp1** = **A1h1**.
- Einstellen des Parameters **stp2** = **A2hI**.
- 3 bis 12 Position sind nicht belegt, die Parameter **stp3** bis **stp12** werden auf **no** eingestellt.

Das Ergebnis kann in der Benutzerebene angeschaut werden.

### 4.1 Automatisches / manuelles Umschalten der dargestellten Kanäle

Nach dem Einschalten werden in der Anzeige des Messgerätes die Kanäle automatisch umgeschaltet. Die Umschaltperiode kann in der *Konfigurationsebene*, Menü syst, Parameter disp, Bereich 1 bis 60 Sekunden, eingestellt werden.

Soll nur ein Kanal dargestellt werden, muss

das Messgerät mit der Taste <sup>CHAN</sup> auf das manuelle Umschalten der Kanäle umgeschaltet werden.

In diesem Regime wird der gewünschte Kanal mittels Pfeile angewählt.

Zum automatischen Umschalten der Kanäle können Sie zurückkehren, indem Sie beide Pfeile gleichzeitig betätigen.

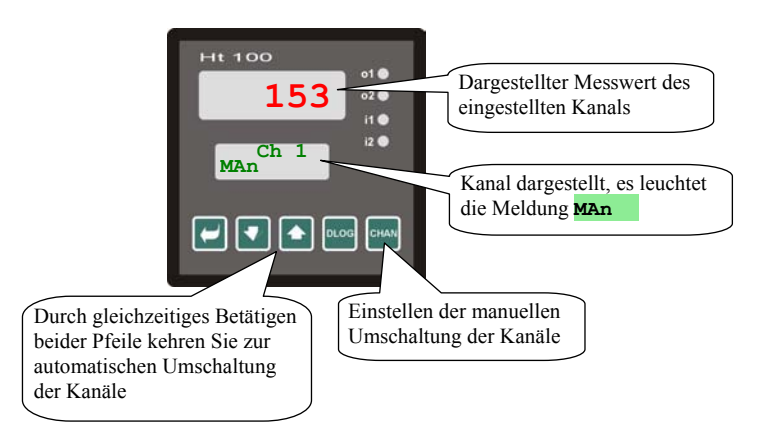

## 2 Datalogger

Das Messgerät kann mit einer Aufzeichnung der Messwerte - einem Datalogger - ausgestattet sein. Je nach Konfiguration können entweder 1000 Messungen (Ht100 – xx - xxx1 - xxx) oder 2000 Messungen (Ht100 – xx - xxx2 - xxx) aufgezeichnet werden.

Jede Messung setzt sich aus folgenden Positionen zusammen:

- Zeitangabe (Jahr, Monat, Tag, Stunde, Minute), •
- Angabe zum Messwert des 1. bis 10 Kanals.

Sollte der Speicher voll sein, werden die ältesten Aufzeichnungen überschrieben.

#### Ablesen der Daten vom Gerätedisplay

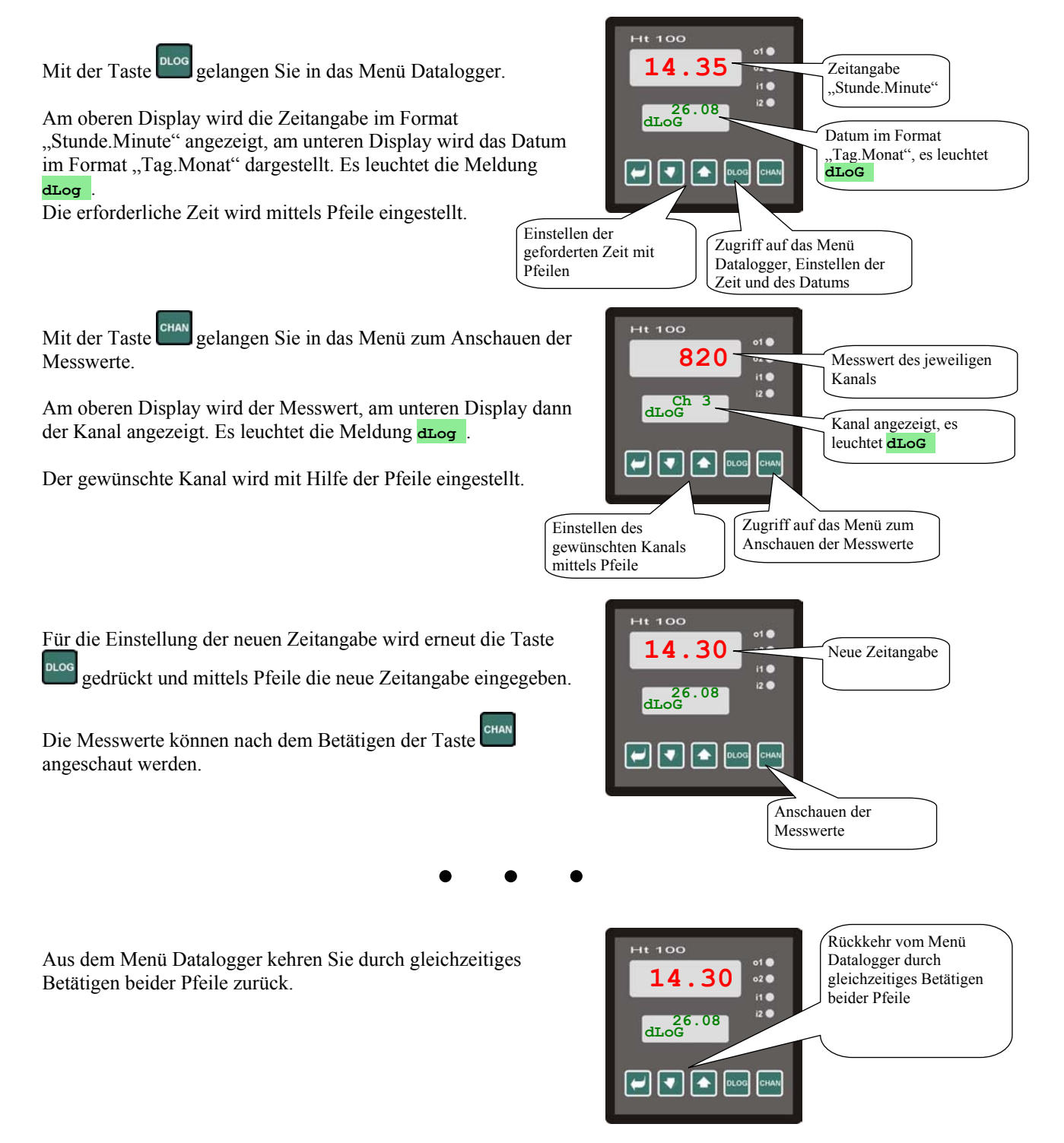

Die Periode für die Archivierung der Messwerte wird in der Bedienungsebene, Parameter Dtper, eingestellt, die Bedingung für das Einlesen in den Datalogger wird im Parameter **DESE0** eingestellt. Der Zugriff auf beide Parameter erfolgt über die Benutzerebene.

## 4.3 Alarmausgänge

Der Alarm kann für jeden Eingang separat eingestellt werden.

Die Alarmfreigabe und seine Zuordnung zum 1. oder 2. Ausgang wird in der *Konfigurationsebene*, Menü In 1 bis In 10, Parameter AL 1 bis AL 10 durchgeführt.

Bei der Einstellung AL xx = ot 1 wird der Alarm über den ersten Ausgang, bei AL xx = ot 2 über den zweiten Ausgang angezeigt. Bei der Einstellung AL xx = ot 2 über den zweiten Ausgang nicht freigegeben und die Parameter AxLo, AxhI, ... sind nicht zugänglich.

Die Parameter für die Alarmgrenzwerte zwischen Allo, Alhi, ...finden Sie in der *Bedienungsebene*, Menü All bis Allo. Diese Parameter können auch von der *Benutzerebene* angewählt werden.

Die Bedeutung der Alarmgrenzwerte geht aus dem nachstehenden Bild hervor.

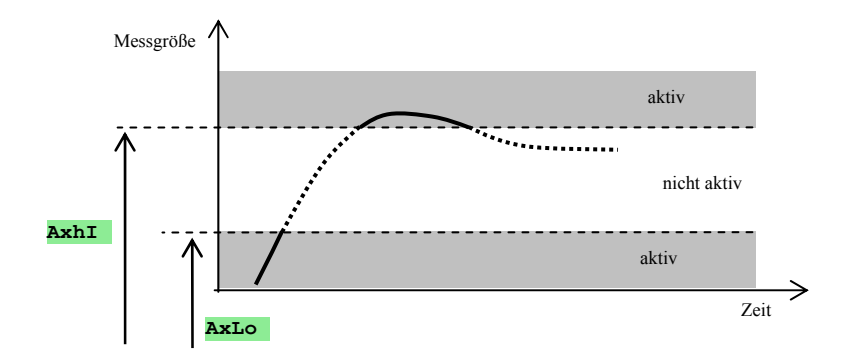

## **5 Bedienungsebene**

In der Bedienungsebene werden die Parameter eingestellt, auf die die Bedienung Zugriff haben soll.

Aus der Grundeinstellung gelangt man in die Bedienungsebene durch gleichzeitiges Betätigen der Tasten **D** über ca. 3 Sekunden lang. In der unteren Anzeige erscheint die Meldung LEVEL, in der oberen Anzeige wird **DPE** eingestellt und mit der Taste **D** bestätigt. Erscheint in der unteren Anzeige die Meldung **PASS**, ist die Bedienungsebene mit einem Passwort geschützt. In diesem Falle wird mit den Pfeilen das richtige Passwort eingestellt und erneut mit **D** bestätigt.

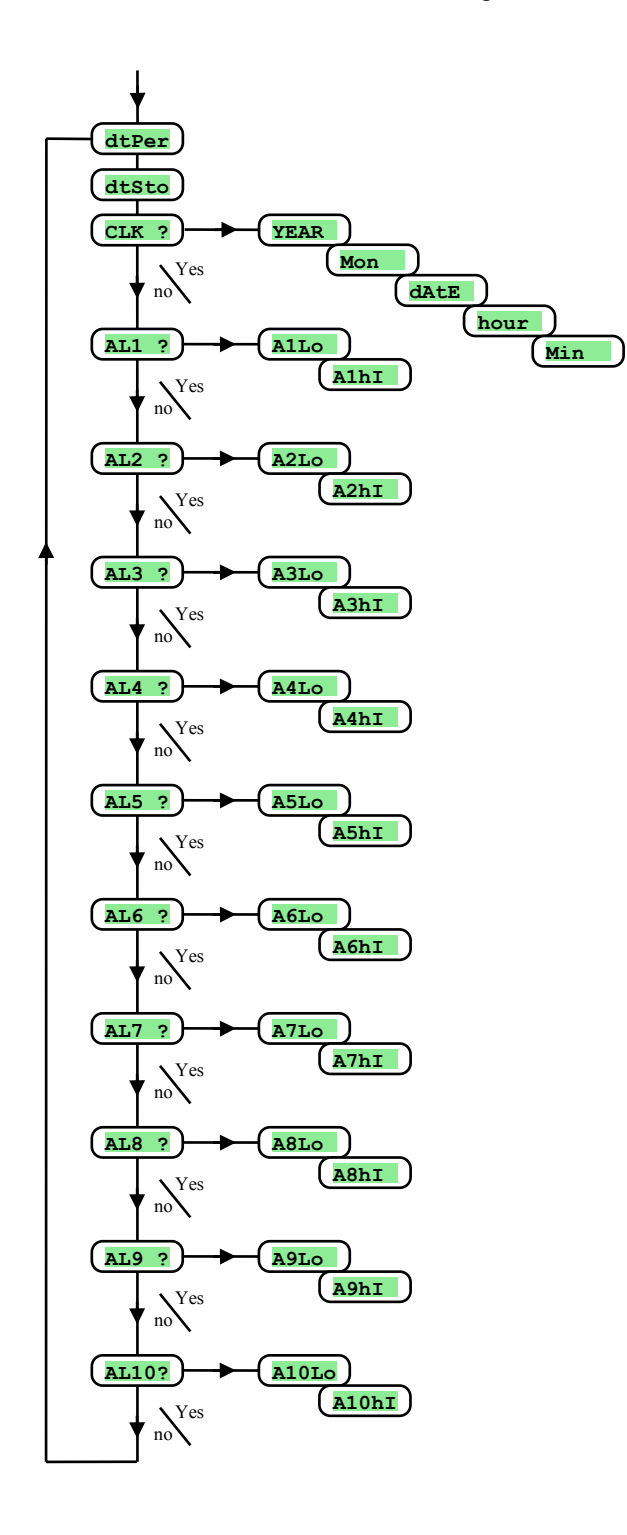

#### Menü der Bedienungsebene

| Anzeige | Bedeutung                                                                      |
|---------|--------------------------------------------------------------------------------|
| DtPer   | Periode für die Archivierung der Messwerte aus dem Datalogger in Minuten.      |
|         | Bereich 1 bis 60 Minuten.                                                      |
| l       | Bedingung für die Archivierung der Messwerte im Datalogger:                    |
| l       | • <b>OFF</b> , Archivierung abgeschaltet.                                      |
| DtSto   | Cont, Archivierung läuft dauerhaft.                                            |
| 20300   | ALMr, Archivierung läuft beim Alarm.                                           |
| 1       | • <b>DIn1</b> , Archivierung läuft bei der Aktivierung des 1. Digitaleingangs. |
|         | • DIn2, Archivierung läuft bei der Aktivierung des 2. Digitaleingangs          |
| CLK ?   | Zugriff auf das Menü zur Einstellung der reellen Zeit.                         |
| AL1 ?   | Zugriff in das Menü zur Einstellung der Alarmgrenzwerte für den 1. Eingang.    |
| AL2 ?   | Zugriff auf das Menü zur Einstellung der Alarmgrenzwerte für den 2. Eingang.   |
|         |                                                                                |
| AL10?   | Zugriff auf das Menü zur Einstellung der Alarmgrenzwerte für den 10. Eingang.  |

#### CLK , Menü zur Einstellung der Uhr

In diesem Menü wird die reelle Zeit eingestellt. Die Uhr wechselt von der Sommer- in die Winterzeit und umgekehrt <u>nicht</u> automatisch.

Dieses Menü ist nur zugänglich, wenn das Gerät mit einem Datalogger ausgestattet ist.

| Anzeige | Bedeutung                        |
|---------|----------------------------------|
| YEAr    | Einstellen des aktuellen Jahrs.  |
| Mon     | Einstellen des aktuellen Monats. |
| dAtE    | Einstellen des aktuellen Tags.   |
| hour    | Einstellen der aktuellen Stunde. |
| MIn     | Einstellen der aktuellen Minute. |

### AL1, Menü für Alarmgrenzwerte beim 1. Eingang

Dieses Menü dient dem Einstellen der unteren und der oberen Alarmgrenze beim 1. Eingang. Zu diesem Menü gelangt man über **YES** in der oberen Anzeige und Bestätigen.

| Anzeige | Bedeutung                                                                                                    |
|---------|----------------------------------------------------------------------------------------------------|
| Allo    | Unterer Grenzwert für Alarm am 1. Eingang. Alarm wird aktiviert, wenn der Messwert <i>kleiner</i> als der eingestellte Grenzwert ist.<br>Bereich: -499 bis AlhI °C.              |
| A1hI    | <b>Oberer Grenzwert für Alarm am 1. Eingang</b> . Alarm wird aktiviert, wenn der Messwert <i>gröβer</i> als der eingestellte Grenzwert ist.<br>Bereich: <b>Allo</b> bis 2999 °C. |

#### AL2, Menü für Alarmgrenzwerte beim 2. Eingang

Dieses Menü dient dem Einstellen der unteren und der oberen Alarmgrenze beim 2. Eingang. Zu diesem Menü gelangt man über **YES** in der oberen Anzeige und Bestätigen.

| Anzeige | Bedeutung                                                                                                    |
|---------|----------------------------------------------------------------------------------------------------|
| A2Lo    | Unterer Grenzwert für Alarm am 2. Eingang. Alarm wird aktiviert, wenn der Messwert <i>kleiner</i> als der eingestellte Grenzwert ist.<br>Bereich: -499 bis A2h1 °C.       |
| A2hI    | <b>Oberer Grenzwert für Alarm am 2. Eingang</b> . Alarm wird aktiviert, wenn der Messwert <i>größer</i> als der eingestellte Grenzwert ist.<br>Bereich: A2L0 bis 2999 °C. |

Auf die gleiche Art und Weise werden die Alarmgrenzwerte für den 3. bis 10. Eingang eingestellt.

## **6 Konfigurationsebene**

Die Konfigurationsebene ist für die Grundeinstellung des Gerätes bestimmt.

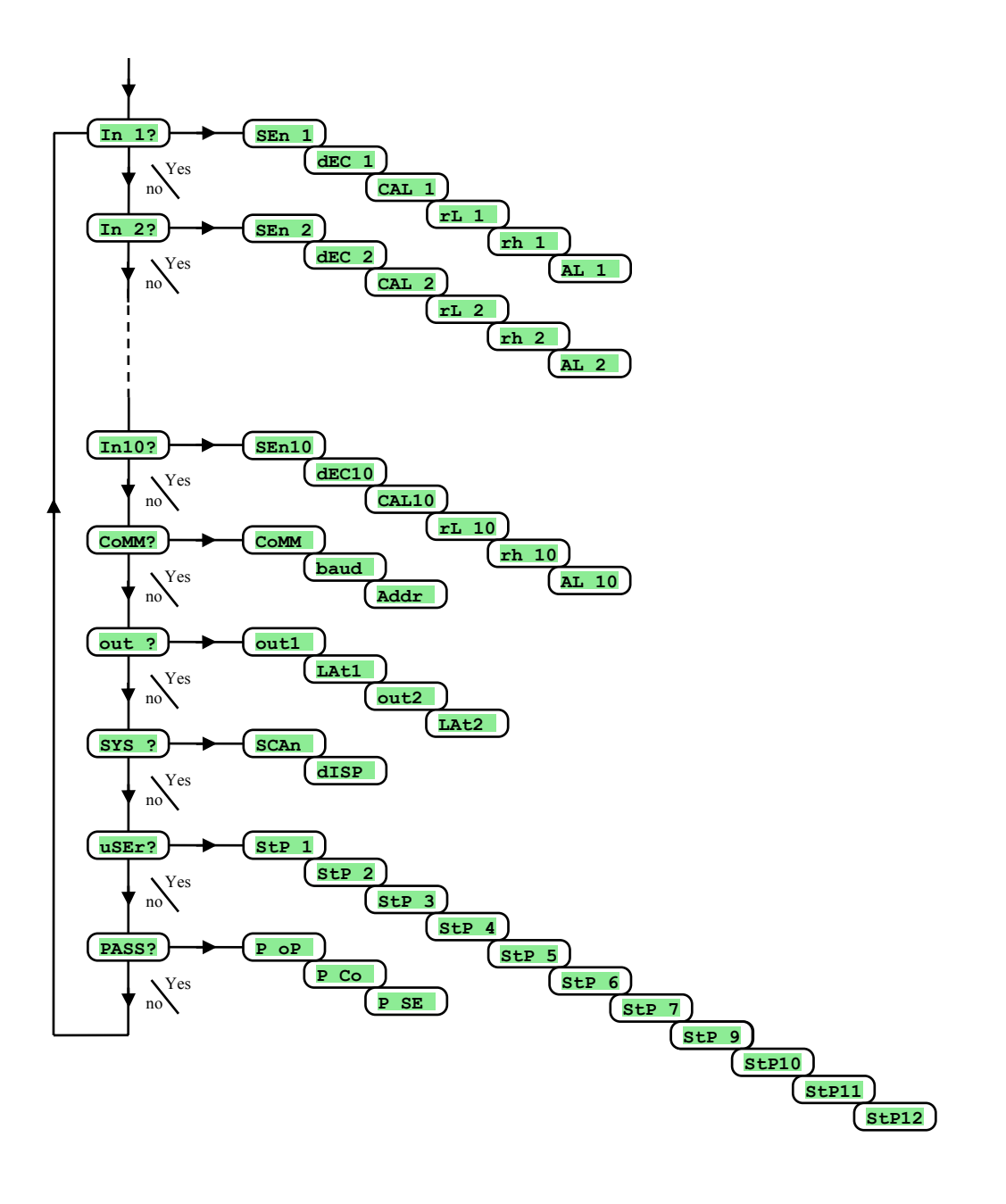

## In , Einstellen der Eingänge

| Anzeige   | Bedeutung                                                                                                    |
|-----------|----------------------------------------------------------------------------------------------------|
|           | Einstellen des Eingangsfühlers. Beim ersten Eingang kann Sen1 = no nicht eingestellt werden.                                                 |
|           |                                                                                                    |
|           | Thermoelementeingang:                                                                                                    |
|           | • no kein Eingang eingestellt.                                                                                                    |
|           | • J Thermoelement J, Bereich -200 bis 900°C.                                                                                                 |
|           | • <b>K</b> Thermoelement K, Bereich -200 bis 1360°C.                                                                                         |
|           | • t Thermoelement T, Bereich -200 bis 400°C.                                                                                                 |
|           | • <b>n</b> Thermoelement N, Bereich -200 bis 1300°C.                                                                                         |
|           | • <b>E</b> Thermoelement E, Bereich -200 bis 700°C.                                                                                          |
|           | • <b>r</b> Thermoelement R, Bereich 0 bis 1760°C.                                                                                            |
|           | • <b>S</b> Thermoelement S, Bereich 0 bis 1760°C.                                                                                            |
| SEn1      | • <b>b</b> Thermoelement B, Bereich 300 bis 1820°C.                                                                                          |
|           | • C Thermoelement C, Bereich 0 bis 2320°C.                                                                                                   |
| SEn10     | • <b>d</b> Thermoelement D, Bereich 0 bis 2320°C.                                                                                            |
|           |                                                                                                    |
|           | Prozesseingang - Strom:                                                                                                    |
|           | • no kein Eingang eingestellt.                                                                                                    |
|           | • 0-20 0 – 20 mA, Bereich -499 bis 2999 Einheiten.                                                                                           |
|           | • <b>4-20</b> 4 – 20 mA, Bereich -499 bis 2999 Einheiten.                                                                                    |
|           |                                                                                                    |
|           | Prozesseingang – Spannung:                                                                                                    |
|           | • kein Eingang eingestellt.                                                                                                    |
|           | • $0-5 \dots 0-5 V$ . Bereich -499 bis 2999 Einheiten.                                                                                       |
|           | • 1-5 1 - 5 V Bereich -499 bis 2999 Einheiten                                                                                                |
|           | • $0-10$ $0-10$ V Bereich -499 bis 2999 Einheiten                                                                                            |
|           | Einstellen der Kommastelle bei der Anzeige Thermoelementeingang:                                                                             |
|           | • 0 keine Kommastelle                                                                                                    |
|           | • 0.0 eine Stelle hinter Komma                                                                                                    |
| dEC1      | Einstellen der Kommastelle bei der Anzeige Prozesseingang:                                                                                   |
|           | • 0 keine Kommastelle                                                                                                    |
| dEC10     | • 0.0 eine Stelle hinter Komma                                                                                                    |
|           | • 0.00 zwei Stellen hinter Komma                                                                                                    |
|           | • 0.000 drei Stellen hinter Komma                                                                                                    |
|           |                                                                                                    |
| CAL1      | Fühlerkalibrierung: Der eingestellte Wert wird zum Messwert addiert.                                                                         |
|           | Bereich: -999 bis 999 °C                                                                                                    |
| CAL10     |                                                                                                    |
|           |                                                                                                    |
| rL 1      | Gemeinsam mit den Parametern <b>rh 1</b> bis <b>rh 10</b> kann man mit diesen Parametern den <b>Maßstab für die Darstellung der Werte im</b> |
|           | Prozessbereich auf dem Display einstellen.                                                                                                   |
| rL 10     | Bereich: -499 bis 2999.                                                                                                    |
|           |                                                                                                    |
| rh 1      | Gemeinsam mit den Parametern <b>rL 1</b> bis <b>rL 10</b> kann man mit diesen Parametern den <b>Maßstab für die Darstellung der Werte im</b> |
|           | Prozessbereich auf dem Display einstellen.                                                                                                   |
| III 10    | Bereich: -499 bis 2999.                                                                                                    |
|           | Zuordnung des Ausgangs für die Alarmauswertung.                                                                                              |
| AL 1      | • no kein Ausgang zugeordnet.                                                                                                    |
| <br>AT 10 | • ot 1 es wurde der Ausgang 1 zugeordnet.                                                                                                    |
| AL IU     | • ot 2 es wurde der Ausgang 2 zugeordnet.                                                                                                    |

## Comm, Kommunikationsleitung

| Anzeige | Bedeutung                                                                                               |
|---------|----------------------------------------------------------------------------------------------------|
| CoMM    | Protokolleinstellung der Kommunikationsleitung, werkseitig eingestellt Comm = Mod Protokoll MODBUS RTU. |
| bAud    | Kommunikationsgeschwindigkeit, werkseitig eingestellt mit 9600Bd.                                       |
| Addr    | Geräteadresse.<br>Bereich 1 bis 255.                                                                    |

## out , Einstellen der Ausgänge

| Anzeige | Bedeutung                                                      |
|---------|----------------------------------------------------------------|
|         | Funktion des 1. Ausgangs:                                      |
| 011+1   | • <b>OFF</b> 1. Ausgang ausgeschaltet.                         |
| outi    | • AL Alarm, beim Alarm ist der Ausgang <i>ausgeschaltet</i> .  |
|         | • ALn Alarm, beim Alarm ist der Ausgang <i>eingeschaltet</i> . |
| LAt1    | Einstellen der Alarmdauer beim 1. Ausgang:                     |
|         | • <b>OFF</b> zeitweiliger Alarm.                               |
|         | • <b>on</b> Daueralarm.                                        |
|         | Funktion des 2. Ausgangs:                                      |
| 011+2   | • <b>OFF</b> 1. Ausgang ist ausgeschaltet.                     |
| Outz    | • AL Alarm, beim Alarm ist der Ausgang <i>ausgeschaltet</i> .  |
|         | • Alm Alarm, beim Alarm ist der Ausgang <i>eingeschaltet</i> . |
| LAt2    | Einstellen der Alarmdauer beim 2. Ausgang:                     |
|         | • <b>OFF</b> zeitweiliger Alarm.                               |
|         | • <b>on</b> Daueralarm.                                        |

## <u>SYS</u>, Systemparameter

| Anzeige | Bedeutung                                                                                    |
|---------|----------------------------------------------------------------------------------------------|
| SCAn    | Einstellen der Messdauer bei einem Kanal (Umschaltperiode der Kanäle):                       |
| SCAIL   | Bereich 1 bis 10 Sekunden.                                                                   |
| dISP    | Einstellen der Darstellungsdauer eines Kanals auf dem Display (Umschaltperiode der Anzeige): |
|         | Bereich: 1 bis 60 Sekunden.                                                                  |

## user, Einstellen des Benutzermenüs

| Anzeige | Bedeutung                                                                          |
|---------|------------------------------------------------------------------------------------|
|         | Parameter auf der 1. Position des Benutzermenüs:                                   |
|         | • no kein Parameter                                                                |
|         | AoFF Funktion Abschalten des Daueralarms                                           |
|         | • <b>CLK</b> Zugriff auf das Menü zum Einstellen der reellen Zeit.                 |
|         | • <b>DPEr</b> Periode der Archivierung von Messwerten aus dem Datalogger.          |
|         | DSto Bedingung für die Aufzeichnung der Messwerte im Datalogger.                   |
|         | • Allo Unterer Grenzwert für Alarm am 1. Eingang.                                  |
|         | • A1hI Oberer Grenzwert für Alarm am 1. Eingang .                                  |
|         | • A2Lo Unterer Grenzwert für Alarm am 2. Eingang.                                  |
|         | • A2h1 Oberer Grenzwert für Alarm am 2. Eingang.                                   |
|         | • A3Lo Unterer Grenzwert für Alarm am 3. Eingang.                                  |
|         | • A3h1 Oberer Grenzwert für Alarm am 3. Eingang.                                   |
| StP 1   | • A4Lo Unterer Grenzwert für Alarm am 4. Eingang.                                  |
|         | • A4h1 Oberer Grenzwert für Alarm am 4. Eingang.                                   |
|         | • <b>A5Lo</b> Unterer Grenzwert für Alarm am 5. Eingang.                           |
|         | • A5h1 Oberer Grenzwert für Alarm am 5. Eingang.                                   |
|         | • A6Lo Unterer Grenzwert für Alarm am 6. Eingang.                                  |
|         | • A6hI Oberer Grenzwert für Alarm am 6. Eingang.                                   |
|         | • A7Lo Unterer Grenzwert für Alarm am 7. Eingang.                                  |
|         | • A7h1 Oberer Grenzwert für Alarm am 7. Eingang.                                   |
|         | • A8Lo Unterer Grenzwert für Alarm am 8. Eingang.                                  |
|         | • A8h1 Oberer Grenzwert für Alarm am 8. Eingang.                                   |
|         | • A9Lo Unterer Grenzwert für Alarm am 9. Eingang.                                  |
|         | • A9n1 Oberer Grenzwert für Alarm am 9. Eingang.                                   |
|         | ALOL Underer Granzwert für Alarm am 10. Eingang.                                   |
| StP 2   | • Aton Obcici Orenzweit für Atalin ani 10. Eingang.                                |
|         | Parameter auf der 2. bis 12. Position des Benutzermenüs. Liste siehe <b>StP1</b> . |
| StP12   |                                                                                    |

#### PASS, Passwörter für den Zugriff auf höhere Menüebenen

| Anzeige | Bedeutung                                                                                                    |
|---------|----------------------------------------------------------------------------------------------------|
| PoP     | Passwort für den Zugang in die Bedienungsebene. Wenn <b>oFF</b> eingestellt, ist der Zugriff nicht mit Passwort geschützt.<br>Bereich: <b>oFF</b> , 1 bis 9999.                                                 |
| P Co    | Passwort für den Zugang in die Konfigurationsebene. Wenn oFF eingestellt, ist der Zugriff nicht mit Passwort geschützt .<br>Bereich: oFF, 1 bis 9999.                                                           |
| P SE    | Passwort für den Zugang in die Serviceebene.       Wenn oFF eingestellt, ist der Zugriff nicht mit Passwort geschützt.         Initialisierungseinstellung des Passwortes: 995.       Bereich: oFF, 1 bis 9999. |

## 6.1 Einstellung der Messeingänge

Die richtige Wahl, Installation, Anschließung und Lage des Fühlers sowie die entsprechende Einstellung der Messgeräteparameter sind für die Funktion des Gerätes von höchster Wichtigkeit. Die Parameter für die Konfiguration der Messeingänge finden Sie in der *Konfigurationsebene*, Menü In 1 bis In10.

#### Einstellung der Eingänge

- **SEN 1** bis **SEN10** ... Einstellen des gewünschten Eingangsfühlers. Die Übersicht mit allen Eingangsfühlern finden Sie im Abschnitt *Technische Parameter*, siehe Seite <u>30</u>.
- dec 1 bis dec10 ... Einstellen der Kommastellen beim gewünschten Eingang. Bei den Thermoelementeingängen kann höchstens eine Kommastelle, bei den Prozesseingängen höchstens 3 Stellen eingestellt werden.
- CAL 1 bis CAL10 ... Einstellen der Fühlerkalibrierung. Der Parameterwert wird zum Messwert addiert.
- rl 1 bis rl 10 ... diese Parameter werden lediglich bei den Prozesseingängen dargestellt. Zusammen mit den Parametern rh 1 bis rh 10 dienen sie der Einstellung des Maßstabs für die Werte auf dem Display.
- rh 1 bis rh 10 ... diese Parameter werden lediglich bei den Prozesseingängen dargestellt. Zusammen mit den Parametern rl 1 bis rl 10 dienen sie der Einstellung des Maßstabs für die Werte auf dem Display.
- AL 1 bis AL 10 ... diese Parameter ermöglichen die Alarmeinstellung bei gewünschten Eingang und bestimmen zugleich, über welchen Ausgang der Alarm angezeigt wird. Bei der Einstellung AL xx = ot 1 wird der Alarm über den ersten Ausgang, bei der Einstellung AL xx = ot 2 über den zweiten Ausgang angezeigt. Bei AL xx = no ist kein Alarm für den gewählten Eingang zugelassen.

#### Messbereich der Prozesseingänge

Mit Hilfe der Parameter **rL xx**, **rh xx** a **dECxx** kann der Messbereich der Prozesseingänge eingestellt werden.

#### Beispiel für die Einstellung des Prozesseingangs:

Es wird gewünscht, dass das Einganssignal 4 bis 20 mA auf dem Display im Bereich von 6.0 bis 24.0 dargestellt wird. Dazu wird dECxx = 0.0, rL xx = 6.0 und rh xx = 24.0 eingestellt. Die Aufteilung der Werte im Bereich 6.0 bis 24.0 erfolgt linear.

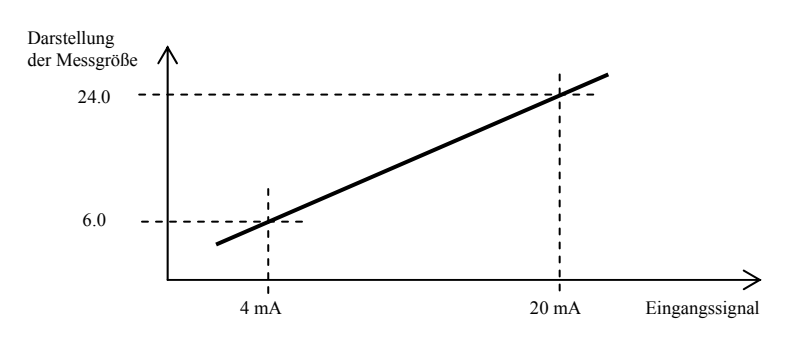

## 6.2 Einstellung der Alarmausgänge

Das Messgerät kann mit zwei Alarmausgängen ausgestattet werden. Die Einstellung dieser Funktion erfolgt in der *Konfigurationsebene*, Menü out

#### Einstellung der Funktion der Ausgänge

Die Funktion der Ausgänge wird mit den Parametern out1 , out2 eingestellt:

- out1 , out2 = off, Alarmausgang ausgeschaltet.
- out1 , out2 = AL, beim Alarm ist der Ausgang *ausgeschaltet*.
- out1 , out2 = Aln, beim Alarm ist der Ausgang *eingeschaltet*.

#### Zeitweiliger, Daueralarm

Der Alarm kann zeitweilig (LAL1 , LAL2 = OFF) oder dauerhaft (LAL1 , LAL2 = OR) eingestellt werden.

- Der zeitweilige Alarm schaltet nach dem Abklingen der Alarmbedingungen automatisch ab.
- Der Daueralarm bleibt auch nach dem Abklingen der Alarmbedingungen aktiv. Nach dem Abklingen der Alarmbedingungen kann dieser Alarm mit der Funktion AoFF aus der *Benutzerebene* abgeschaltet werden. Der Daueralarm wird auch nach dem Spannungsausfall abgeschaltet.

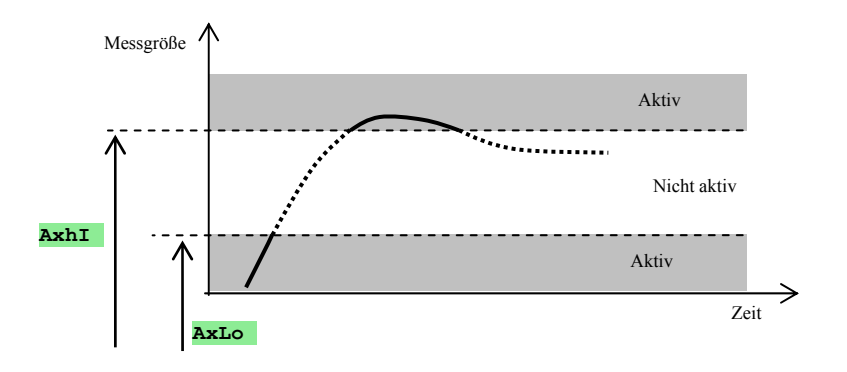

Die Alarmgrenzwerte werden in der *Bedienungs*oder in der *Benutzerebene* eingestellt

## 6.3 Einstellung der Passwörter für den Zugang zu den höheren Menüebenen

Beim Messgerät kann das Passwort für den Zugang zur Bedienungs-, Konfigurations- oder Serviceebene separat eingestellt und dadurch das irrtümliche Überschreiben der Parameter durch die Bedienung verhindert werden.

Die Passwörter für die einzelnen Ebenen werden in der Konfigurationsebene, Menü PASS, Parameter:

- P op ... Passwort für den Zugang zur *Bedienungsebene*,
- P Co ... Passwort für den Zugang zur *Konfigurationsebene*,

• **P** SE ... Passwort für den Zugang zur *Serviceebene*, die Initialisierungseinstellung des Passwortes ist 995. eingestellt.

Ohne das richtige Passwort kann die Bedienung die jeweilige Ebene nicht betreten.

## 7 Serviceebene

Die Serviceebene ist nur für die Servicetechniker bestimmt.

Aus der Grundeinstellung gelangt man in die Serviceebene durch ein gleichzeitiges Betätigen der Tasten **D** über ca. 3 Sekunden lang. In der unteren Anzeige erscheint die Meldung **LEVEL**, in der oberen Anzeige wird **SErV** eingestellt und bestätigt. Erscheint in der unteren Anzeige die Meldung **PASS**, ist die Serviceebene mit einem Passwort geschützt. In diesem Falle wird mit den Pfeilen das richtige Passwort eingestellt und erneut bestätigt. Die Initialisierungseinstellung des Passwortes ist 995.

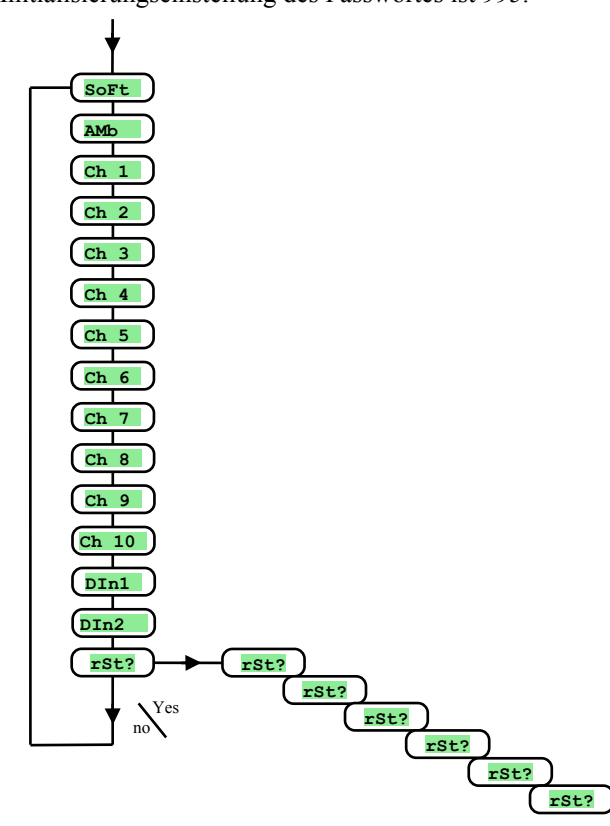

| Anzeige | Bedeutung                                                                                                    |  |  |  |  |  |  |  |  |  |  |
|---------|----------------------------------------------------------------------------------------------------|--|--|--|--|--|--|--|--|--|--|
| SoFt    | Nr. der Software-Version                                                                                                    |  |  |  |  |  |  |  |  |  |  |
| AMb     | Aktuelle Umgebungstemperatur                                                                                                    |  |  |  |  |  |  |  |  |  |  |
| Ch 1    | Messwert 1. Eingang (0 bis 60mV Thermoelement-Eingang, 0 bis 10V Spannungseingang, 0 bis 20mA Stromeingang).                           |  |  |  |  |  |  |  |  |  |  |
| Ch 2    | Messwert 2. Eingang (0 bis 60mV Thermoelement-Eingang, 0 bis 10V Spannungseingang, 0 bis 20mA Stromeingang).                           |  |  |  |  |  |  |  |  |  |  |
| Ch 3    | Messwert 3. Eingang (0 bis 60mV Thermoelement-Eingang, 0 bis 10V Spannungseingang, 0 bis 20mA Stromeingang).                           |  |  |  |  |  |  |  |  |  |  |
| Ch 4    | Messwert 4. Eingang (0 bis 60mV Thermoelement-Eingang, 0 bis 10V Spannungseingang, 0 bis 20mA Stromeingang).                           |  |  |  |  |  |  |  |  |  |  |
| Ch 5    | Messwert 5. Eingang (0 bis 60mV Thermoelement-Eingang, 0 bis 10V Spannungseingang, 0 bis 20mA Stromeingang).                           |  |  |  |  |  |  |  |  |  |  |
| Ch 6    | Messwert 6. Eingang (0 bis 60mV Thermoelement-Eingang, 0 bis 10V Spannungseingang, 0 bis 20mA Stromeingang).                           |  |  |  |  |  |  |  |  |  |  |
| Ch 7    | Messwert 7. Eingang (0 bis 60mV Thermoelement-Eingang, 0 bis 10V Spannungseingang, 0 bis 20mA Stromeingang).                           |  |  |  |  |  |  |  |  |  |  |
| Ch 8    | Messwert 8. Eingang (0 bis 60mV Thermoelement-Eingang, 0 bis 10V Spannungseingang, 0 bis 20mA Stromeingang).                           |  |  |  |  |  |  |  |  |  |  |
| Ch 9    | Messwert 9. Eingang (0 bis 60mV Thermoelement-Eingang, 0 bis 10V Spannungseingang, 0 bis 20mA Stromeingang).                           |  |  |  |  |  |  |  |  |  |  |
| Ch 10   | Messwert 10. Eingang (0 bis 60mV Thermoelement-Eingang, 0 bis 10V Spannungseingang, 0 bis 20mA Stromeingang).                          |  |  |  |  |  |  |  |  |  |  |
| DIn1    | Zustand des 1. Digitaleingangs.                                                                                                    |  |  |  |  |  |  |  |  |  |  |
| DIn2    | Zustand des 2. Digitaleingangs.                                                                                                    |  |  |  |  |  |  |  |  |  |  |
| rSt?    |                                                                                                    |  |  |  |  |  |  |  |  |  |  |
| rSt?    | Das Eintragen der Initialisierungsparameter stellt einen bedeutenden Eingriff in die Geräteeinstellung. Dies muss mit YES insgesamt 5x |  |  |  |  |  |  |  |  |  |  |
| rSt?    | bestätigt werden.                                                                                                    |  |  |  |  |  |  |  |  |  |  |
| rSt?    |                                                                                                    |  |  |  |  |  |  |  |  |  |  |
|         | Wahl der Initialisierung:                                                                                                    |  |  |  |  |  |  |  |  |  |  |
|         | no es wird keine Initialisierung durchgeführt.                                                                                         |  |  |  |  |  |  |  |  |  |  |
| rSt?    | ConF Initialisierung der Konfiguration (Bedienungs- und Konfigurationsebene).                                                          |  |  |  |  |  |  |  |  |  |  |
|         | • <b>dLog</b> Löschen der Messwerte im Datalogger.                                                                                     |  |  |  |  |  |  |  |  |  |  |
|         | • All Initialisierung der Konfiguration, Löschen der Messwerte im Datalogger.                                                          |  |  |  |  |  |  |  |  |  |  |

## 8 Kommunikationsleitung

Die Kommunikationsleitung ist für die Konfiguration der Geräte, das Ablesen und Überwachen der Geräte usw. bestimmt.

Das Gerät gibt die Kommunikationsleitung erst nach dem Messen aller Eingangskanäle frei.

## 8.1 Schnittstelle

Die Geräte können mit der Schnittstelle RS232 oder EIA485 ausgestattet sein.

#### **Schnittstelle RS232**

Die Schnittstelle RS232 ist für den Anschluss eines Computers an ein Gerät bestimmt. Die maximale Länge des Verbindungskabels beträgt 12 m. Das Anschließen des Steckers an der Seite des Computers finden Sie unter *Elektroanschluss*.

#### **Schnittstelle EIA485**

Die Schnittstelle EIA485 ist für den Industriebedarf bestimmt – sie ermöglicht die Verbindung von mehreren Geräten mit der Kommunikationsleistung bis zu einer Entfernung von 1200 m.

An der Seite des Computers muss ein Umwandler RS232 / EIA485 eingebaut sein (in den meisten Fällen wird ein externer Umwandler verwendet), zudem müssen die Geräte mit der Kommunikationsleitung EIA485 ausgestattet sein und jedem Gerät muss eine einmalige Adresse zugeordnet werden.

Ein möglicher Anschluss ist im nachstehenden Bild dargestellt:

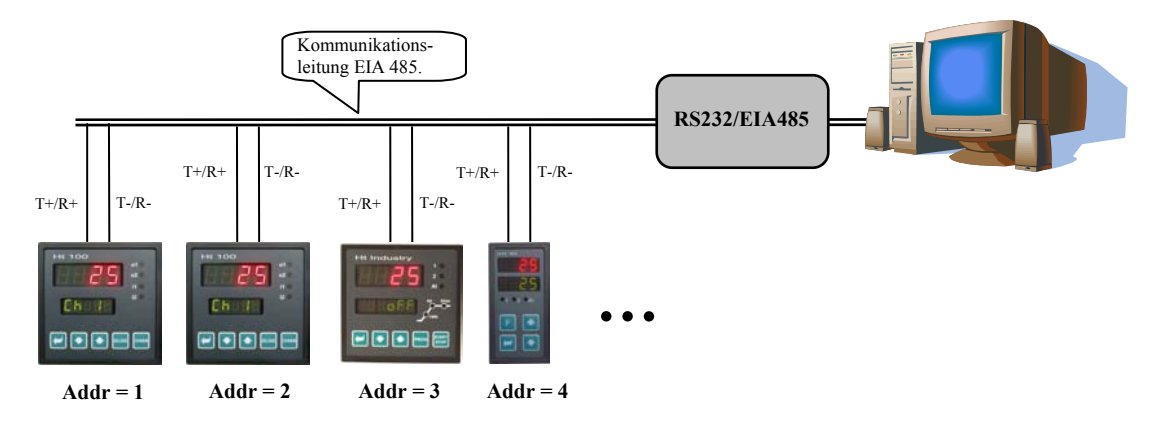

## 8.2 Protokoll MODBUS RTU

Das Kommunikationsprotokoll zeichnet sich durch eine einfache und gleichzeitig zuverlässige Struktur mit folgenden Merkmalen aus:

- Definierte Länge der übertragenen Befehle.
- Identifizierung des Endgerätes über eine Adresse.
- Rückbestätigung jedes Befehls.
- Sicherung der Meldungen über CRC Code.
- Übergabe von Fehlermeldungen.

#### **Allgemeine Protokollstruktur**

| Geräteadresse | Befehl | Verzeichnis- oder Datenadresse | CRC    |
|---------------|--------|--------------------------------|--------|
| 1 Byte        | 1 Byte | n Byte                         | 2 Byte |

#### **Befehle:**

- Einlesen 03H oder 04H
- Eintragen in ein Verzeichnis 06H
- Rückfrage 08H

#### Einlesen (03H oder 04H)

Diese Operation ermöglicht das Einlesen von bis zu 32 Verzeichnissen hintereinander. Ist das Verzeichnis nicht definiert, wird erneut der Wert -32000 eingestellt.

Befehl:

| Geräteadresse | 03H    | Adresse des 1. gelesenen Verzeichnisses | Anzahl der gelesenen Verzeichnisse | CRC    |
|---------------|--------|-----------------------------------------|------------------------------------|--------|
| 1 Byte        | 1 Byte | 2 Byte (1. Byte höhere Priorität)       | 2 Byte (1. Byte höhere Priorität)  | 2 Byte |

#### **Rückmeldung:**

| Garätandrassa | 03H    | Byte Zahl | 1 gelesenes Verzeichnis              | Latztas galasanas                    | CPC    |
|---------------|--------|-----------|--------------------------------------|--------------------------------------|--------|
| Geraleadresse | 0311   | Byte-Zam  | 1. gelesenes verzelenins             | <br>Verzeichnis                      | CRC    |
| 1 Byte        | 1 Byte | 1 Byte    | 2 Byte (1. Byte höhere<br>Priorität) | 2 Byte (1. Byte höhere<br>Priorität) | 2 Byte |

#### Beispiel: Einlesen des Verzeichnisses 100 (64H, Soll-Wert), Geräteadresse 12 (0CH)

| • | Befehl:      | 0C | 03 | 00 | 64 | 00 | 01 | C4 | C8 |
|---|--------------|----|----|----|----|----|----|----|----|
| • | Rückmeldung: |    | 0C | 03 | 02 | 01 | C8 | 95 | 83 |

#### Eingabe (06H)

Diese Operation ermöglicht die Eingabe des Wertes in ein Geräteverzeichnis:

Befehl:

| Geräteadresse | 06H    | Adresse des Verzeichnisses        | Daten                             | CRC    |
|---------------|--------|-----------------------------------|-----------------------------------|--------|
| 1 Byte        | 1 Byte | 2 Byte (1. Byte höhere Priorität) | 2 Byte (1. Byte höhere Priorität) | 2 Byte |

#### Rückmeldung, sofern Befehl ausgeführt (mit Befehl übereinstimmend):

| Geräteadresse | 06H    | Adresse des Verzeichnisses        | Daten                             | CRC    |
|---------------|--------|-----------------------------------|-----------------------------------|--------|
| 1 Byte        | 1 Byte | 2 Byte (1. Byte höhere Priorität) | 2 Byte (1. Byte höhere Priorität) | 2 Byte |

#### Beispiel: Eingabe ins Register 100 (64H, Sollwert), Geräteadresse 12 (0CH)

| • | Befehl:      | 0C | 06 | 00 | 64 | 01 | C8 | C9 | 0E |
|---|--------------|----|----|----|----|----|----|----|----|
| • | Rückmeldung: | 0C | 06 | 00 | 64 | 01 | C8 | C9 | 0E |

#### Rückmeldung, Fehlermeldung:

| 8,            | 8            |                 |        |
|---------------|--------------|-----------------|--------|
| Geräteadresse | Befehl + 80H | Fehlermeldungen | CRC    |
| 1 Byte        | 1 Byte       | 1 Byte          | 2 Byte |

#### Fehlermeldungen:

- 01 Eingabefehler, Fehler CRC.
- 02 Verzeichnis existiert nicht oder ist nur zum Lesen bestimmt.
- 03 Daten liegen außerhalb der Grenzwerte.
- 04 Eingabe ins Verzeichnis ist nicht gelungen (z.B. HW-Fehler, zu große Störungen usw. ...)

| Be | ispiel: Fehle           | r bei der E | Eingal   | be des ' | Verzei   | chniss   | es       |    |    |
|----|-------------------------|-------------|----------|----------|----------|----------|----------|----|----|
| •  | Befehl:<br>Rückmeldung: | 0C          | 01<br>0C | 00<br>81 | 64<br>01 | 04<br>10 | 20<br>53 | 7F | D0 |
| Be | ispiel: Fehle           | r, nicht ex | istie    | rendes   | Verzei   | chnis    |          |    |    |
| •  | Befehl:<br>Rückmeldung: | 0C          | 06<br>0C | 00<br>86 | 69<br>02 | 04<br>52 | 20<br>62 | 5B | D3 |
| Be | ispiel: Fehle           | r, Daten a  | ußerł    | alb dei  | Grenz    | zwerte   | •        |    |    |
| •  | Befehl:<br>Rückmeldung: | 0C          | 06<br>0C | 00<br>86 | 64<br>03 | 4E<br>93 | 20<br>A2 | FD | 70 |

#### **Rückfrage (08H)**

Diese Operation ist lediglich zur Erkennung des Gerätes an der jeweiligen Adresse bestimmt. **Befehl:** 

| Belenn        |        |        |        |
|---------------|--------|--------|--------|
| Geräteadresse | 08H    | Daten  | CRC    |
| 1 Byte        | 1 Byte | 4 Byte | 2 Byte |

| Ri | ickmeldung:   |           |        |         |         |        |     |    |    |    |  |  |
|----|---------------|-----------|--------|---------|---------|--------|-----|----|----|----|--|--|
|    | Geräteadresse | 08H       |        | Dater   | l       |        | CRC |    |    |    |  |  |
|    | 1 Byte        |           | 4 Byte | e       |         | 2 Byte |     |    |    |    |  |  |
| Be | eispiel: Rück | frage, Ge | rätead | resse ' | 12 (0CI | H)     |     |    |    |    |  |  |
| •  | Befehl:       | 0C        | 08     | 0A      | 14      | 1E     | 28  | AB | 74 |    |  |  |
| •  | Rückmeldung:  |           | 0C     | 08      | 0A      | 14     | 1E  | 28 | AB | 74 |  |  |

#### Zeitliche Steuerung der Leitung

Wenn mehr als 1 Gerät in der Leitung ist (lediglich Leitung EIA 485), ist die nachstehend dargestellte zeitliche Steuerung einzuhalten.

Der Zeitabschnitt - Intervall (Verzögerung zwischen dem Ende des Empfangs eines und dem Abschicken des nächsten Befehls) muss größer oder gleich 50ms sein. Andernfalls kann es zur Datenkollision kommen.

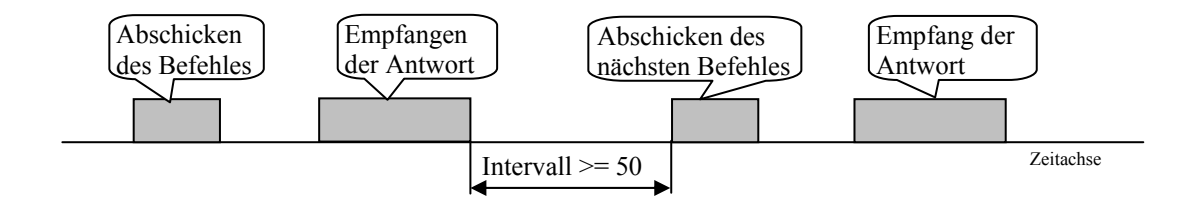

## 8.3 Beschreibung der Verzeichnistabelle

Diese Tabelle stellt eine komplette Auflistung sämtlicher Verzeichnisse dar, die der Kommunikationsleitung zugänglich sind. Die einzelnen Positionen haben folgende Bedeutung:

- Anzeige...Bezeichnung des Verzeichnisses in der Geräteanzeige. Wenn kein Eintrag erfolgt, erscheint die Bezeichnung des Verzeichnisses nicht in der Anzeige.
- Adresse...Verzeichnisadresse. Nach der Adresse ist der Zugriff auf das Verzeichnis aufgeführt: r ... nur zum Lesen, r/w ... Lesen und Eingabe.
- Beschreibung, Bereich...Beschreibung, Wertebereich des Verzeichnisses.
- Initialisierung ... Initialisierungswert beim ersten Einschalten des Gerätes oder nach einem Restart.
- Kommastelle ... bestimmt die Anzahl der Kommastellen, die in der Anzeige erscheinen. Die Umrechnung wird in der nachstehend aufgeführten Tabelle gezeigt.
- Anmerkung ... in den meisten Fällen ist hier die Bedeutung des Verzeichnisses aufgeführt.

| Kommastelle      | Wert, eingegeben über die<br>Kommunikationsleitung | Angabe in der<br>Anzeige | Anmerkung                                                     |
|------------------|----------------------------------------------------|--------------------------|---------------------------------------------------------------|
| 0                |                                                    | 2300                     | Werkseitig eingestellt, ohne Kommastelle                      |
| 1                |                                                    | 230.0                    | Werkseitig eingestellt, 1 Kommastelle                         |
| 2                |                                                    | 23.00                    | Werkseitig eingestellt, 2 Kommastellen                        |
| <b>dec 1</b> (0) |                                                    | 230                      | Gem. Parameter dEC 1 (ohne Kommastelle), Thermoelementeingang |
| <b>dec 1</b> (1) | 2300                                               | 230.0                    | Gem. Parameter dEC 1 (1 Kommastelle), Eingang Thermoelement   |
| <b>dec 1</b> (0) |                                                    | 230                      | Gem. Parameter dEC 1 (ohne Kommastelle), Prozesseingang       |
| <b>dec 1</b> (1) |                                                    | 23.0                     | Gem. Parameter dEC 1 (1 Kommastelle), Prozesseingang          |
| <b>dec 1</b> (2) |                                                    | 2.30                     | Gem. Parameter dEC 1 (2 Kommastellen), Prozesseingang         |
| <b>dec 1</b> (3) |                                                    | 0.230                    | Gem. Parameter dEC 1 (3 Kommastellen), Prozesseingang         |

## 8.4 Übersicht der Verzeichnisse

Die Verzeichnisse sind in logisch geordneten Tabellen zusammengefasst. (HW Gerätekonfiguration, Bedienungsebene, ...)

### **HW Gerätekonfiguration**

| Anzeige | Adresse | Beschreibung, Bereich                                         | Initialisierung | Kommastelle | Anmerkung             |
|---------|---------|---------------------------------------------------------------|-----------------|-------------|-----------------------|
| SoFt    | 0 r     |                                                               |                 |             | Version Software      |
|         | 1 r     | 0 Thermoelement                                               |                 |             | Messeingang           |
|         |         | 1 Prozess - Strom                                             |                 |             |                       |
|         |         | 2 Prozess - Spannung                                          |                 |             |                       |
|         | 2 r     | 0 2 Kanäle                                                    |                 |             | Anzahl der Kanäle     |
|         |         | 1 4 Kanäle                                                    |                 |             |                       |
|         |         | 2 6 Kanäle                                                    |                 |             |                       |
|         |         | 3 8 Kanäle                                                    |                 |             |                       |
|         |         | 4 10 Kanäle                                                   |                 |             |                       |
|         | 3 r     | 0 keine Ausgänge                                              |                 |             | Alarmausgänge         |
|         |         | 1 1 Ausgang                                                   |                 |             |                       |
|         |         | 2 2 Ausgänge                                                  |                 |             |                       |
|         | 4 r     | 0 nicht besetzt                                               |                 |             | Kommunikationsleitung |
|         |         | 1 1 Kommunikationsleitung                                     |                 |             |                       |
|         | 5 r     | 0 nicht besetzt                                               |                 |             | Digitaleingänge       |
|         |         | 1 2 Digitaleingänge                                           |                 |             |                       |
|         | 6 r     | 0 nicht besetzt                                               |                 |             | Dataloggerspeicher    |
|         |         | <ol> <li>Speicherplatz f ür 1000<br/>Messvorg änge</li> </ol> |                 |             |                       |
|         |         | 2 Speicherplatz für 2000<br>Messvorgänge                      |                 |             |                       |
|         | 10 r    | 0 kein Systemfehler                                           |                 |             | Interner Gerätefehler |
|         |         | 1 Systemfehler des Gerätes                                    |                 |             |                       |
|         |         | (FLASCH, EEPROM,                                              |                 |             |                       |
|         |         | Dataloggerspeicher, Umwandler)                                |                 |             |                       |

#### Ablesen des Gerätezustandes

| Anzeige | Adresse | Beschreibung, Bereich | Initialisierung | Kommastelle | Anmerkung                                                                                                    |
|---------|---------|-----------------------|-----------------|-------------|----------------------------------------------------------------------------------------------------|
|         | 20 r    | 1. Kanal, Messwert    |                 | dEC 1       | Wenn Fehler des Fühlers auftritt, wird erneuet der Wert                                                                                                 |
|         |         |                       |                 |             | -22001 eingestellt.                                                                                                    |
|         | 21 r    | 2. Kanal, Messwert    |                 | dEC 2       | Wenn kein Fühler eingestellt, wird erneut der Wert                                                                                                    |
|         |         |                       |                 |             | -22000 eingestellt. Wenn Fehler des Fühlers auftritt, wird erneut der Wert -22001 eingestellt.                                                          |
|         | 22 r    | 3. Kanal, Messwert    |                 | dEC 3       | Wenn kein Fühler eingestellt, wird erneut der Wert<br>-22000 eingestellt. Wenn Fehler des Fühlers auftritt, wird<br>erneut der Wert -22001 eingestellt. |
|         | 23 r    | 4. Kanal, Messwert    |                 | dEC 4       | Wenn kein Fühler eingestellt, wird erneut der Wert<br>-22000 eingestellt. Wenn Fehler des Fühlers auftritt, wird<br>erneut der Wert -22001 eingestellt. |
|         | 24 r    | 5. Kanal, Messwert    |                 | dEC 5       | Wenn kein Fühler eingestellt, wird erneut der Wert<br>-22000 eingestellt. Wenn Fehler des Fühlers auftritt, wird<br>erneut der Wert -22001 eingestellt. |
|         | 25 r    | 6. Kanal, Messwert    |                 | dEC 6       | Wenn kein Fühler eingestellt, wird erneut der Wert<br>-22000 eingestellt. Wenn Fehler des Fühlers auftritt, wird<br>erneut der Wert -22001 eingestellt. |
|         | 26 r    | 7. Kanal, Messwert    |                 | dEC 7       | Wenn kein Fühler eingestellt, wird erneut der Wert<br>-22000 eingestellt. Wenn Fehler des Fühlers auftritt, wird<br>erneut der Wert -22001 eingestellt. |
|         | 27 r    | 8. Kanal, Messwert    |                 | dEC 8       | Wenn kein Fühler eingestellt, wird erneut der Wert<br>-22000 eingestellt. Wenn Fehler des Fühlers auftritt, wird<br>erneut der Wert -22001 eingestellt. |
|         | 28 r    | 9. Kanal, Messwert    |                 | dEC 9       | Wenn kein Fühler eingestellt, wird erneut der Wert<br>-22000 eingestellt. Wenn Fehler des Fühlers auftritt, wird<br>erneut der Wert -22001 eingestellt. |
|         | 29 r    | 10. Kanal, Messwert   |                 | dEC10       | Wenn kein Fühler eingestellt, wird erneut der Wert<br>-22000 eingestellt. Wenn Fehler des Fühlers auftritt, wird<br>erneut der Wert -22001 eingestellt. |
|         | 30 r    | Umgebungstemperatur   |                 | 1           |                                                                                                    |
|         |         |                       |                 |             |                                                                                                    |
|         | 40 r    | 0 Aus                 |                 |             | 1. Ausgang                                                                                                    |
|         |         | 1 Ein                 |                 |             |                                                                                                    |

| Anzeige | Adresse | Beschreibung, Bereich                          | Initialisierung | Kommastelle | Anmerkung                                                                                                    |
|---------|---------|------------------------------------------------|-----------------|-------------|----------------------------------------------------------------------------------------------------|
|         | 41 r    | 0 Aus                                          |                 |             | 2. Ausgang                                                                                                    |
|         |         | 1 Ein                                          |                 |             |                                                                                                    |
|         | 42 r    | 0 nicht aktiv                                  |                 |             | 1. Digitaleingang                                                                                                    |
|         |         | 1 aktiv                                        |                 |             | Das Verzeichnis kopiert den Zustand des Digitaleingangs.                                                                                |
|         | 43 r    | 0 nicht aktiv                                  |                 |             | 1. Digitaleingang.                                                                                                    |
|         |         | 1 aktiv                                        |                 |             | Das Verzeichnis wir mit der Änderung des logischen<br>Wertes am Digitaleingang eingestellt, nach dem Lesen<br>wird es auf Null gesetzt. |
|         | 44 r    | 0 nicht aktiv                                  |                 |             | 2. Digitaleingang.                                                                                                    |
|         |         | 1 aktiv                                        |                 |             | Das Verzeichnis kopiert den Zustand des Digitaleingangs                                                                                 |
|         | 45 r    | 0 nicht aktiv                                  |                 |             | 2. Digitaleingang.                                                                                                    |
|         |         | 1 aktiv                                        |                 |             | Das Verzeichnis wir mit der Änderung des logischen<br>Wertes am Digitaleingang eingestellt, nach dem Lesen<br>wird es auf Null gesetzt. |
|         |         |                                                |                 |             |                                                                                                    |
| Aoff    | 80 r/w  | 0 ohne Zugriff<br>1Aufheben des<br>Daueralarms |                 | 0           | Mit dem Setzen auf "1" wird der Daueralarm aufgehoben.                                                                                  |

## <u>Bedienungsebene</u>

| Anzeige | Adresse | Beschreibung, Bereich  | Initialisierung | Kommastelle | Anmerkung                                |
|---------|---------|------------------------|-----------------|-------------|------------------------------------------|
| Allo    | 130 r/w | -4990 bis <b>A1hI</b>  | -4990           | dEC 1       | Unterer Alarmgrenzwert beim 1. Eingang.  |
| A1hI    | 131 r/w | <b>A1Lo</b> bis 29990  | 29990           | dEC 1       | Oberer Alarmgrenzwert beim 1. Eingang.   |
| A2Lo    | 132 r/w | -4990 bis <b>A2hI</b>  | -4990           | dEC 2       | Unterer Alarmgrenzwert beim 2. Eingang.  |
| A2hI    | 133 r/w | <b>A2Lo</b> bis 29990  | 29990           | dEC 2       | Oberer Alarmgrenzwert beim 2. Eingang.   |
| A3Lo    | 134 r/w | -4990 bis <b>A3hI</b>  | -4990           | dEC 3       | Unterer Alarmgrenzwert beim 3. Eingang.  |
| A3hI    | 135 r/w | <b>A3Lo</b> bis 29990  | 29990           | dEC 3       | Oberer Alarmgrenzwert beim 3. Eingang.   |
| A4Lo    | 136 r/w | -4990 bis <b>A4hI</b>  | -4990           | dEC 4       | Unterer Alarmgrenzwert beim 4. Eingang.  |
| A4hI    | 137 r/w | <b>A4Lo</b> bis 29990  | 29990           | dEC 4       | Oberer Alarmgrenzwert beim 4. Eingang.   |
| A5Lo    | 138 r/w | -4990 bis <b>A5hI</b>  | -4990           | dEC 5       | Unterer Alarmgrenzwert beim 5. Eingang.  |
| A5hI    | 139 r/w | <b>A5Lo</b> bis 29990  | 29990           | dEC 5       | Oberer Alarmgrenzwert beim 5. Eingang.   |
| A6Lo    | 140 r/w | -4990 bis <b>A6hI</b>  | -4990           | dEC 6       | Unterer Alarmgrenzwert beim 6. Eingang.  |
| A6hI    | 141 r/w | <b>A6Lo</b> bis 29990  | 29990           | dEC 6       | Oberer Alarmgrenzwert beim 6. Eingang.   |
| A7Lo    | 142 r/w | -4990 bis <b>A7hI</b>  | -4990           | dEC 7       | Unterer Alarmgrenzwert beim 7. Eingang.  |
| A7hI    | 143 r/w | <b>A7Lo</b> bis 29990  | 29990           | dEC 7       | Oberer Alarmgrenzwert beim 7. Eingang.   |
| A8Lo    | 144 r/w | -4990 bis <b>A8hI</b>  | -4990           | dEC 8       | Unterer Alarmgrenzwert beim 8. Eingang.  |
| A8hI    | 145 r/w | <b>A8Lo</b> bis 29990  | 29990           | dEC 8       | Oberer Alarmgrenzwert beim 8. Eingang.   |
| A9Lo    | 146 r/w | -4990 bis <b>A9hI</b>  | -4990           | dEC 9       | Unterer Alarmgrenzwert beim 9. Eingang.  |
| A9hI    | 147 r/w | <b>A9Lo</b> bis 29990  | 29990           | dEC 9       | Oberer Alarmgrenzwert beim 9. Eingang.   |
| A10Lo   | 148 r/w | -4990 bis <b>A10h1</b> | -4990           | dEC10       | Unterer Alarmgrenzwert beim 10. Eingang. |
| A10hI   | 149 r/w | <b>A10Lo</b> bis 29990 | 29990           | dEC10       | Oberer Alarmgrenzwert beim 10. Eingang.  |
|         |         |                        |                 |             |                                          |
| dtPEr   | 180 r/w | 1 60                   | 10              | 0           | Periode der Archivierung in Minuten.     |
| dtSto   | 181 r/w | 0 <b>off</b>           | 1               |             | Bedingung für die Archivierung.          |
|         |         | 1 Cont                 |                 |             |                                          |
|         |         | 2 Almr                 |                 |             |                                          |
|         |         | 3 <b>dIn1</b>          |                 |             |                                          |
|         |         | 4 <b>dIn2</b>          |                 |             |                                          |

## **Konfigurationsebene**

| Anzeige                                          | Adresse       | Beschreibung, Bereich          | Initialisierung | Kommastelle | Anmerkung                                       |
|--------------------------------------------------|---------------|--------------------------------|-----------------|-------------|-------------------------------------------------|
| SEn 1                                            | 200 r/w       | Thermoelement-Eingang:         | 1               |             | Einstellen des Messeingangs.                    |
|                                                  |               | 0 <b>no</b>                    |                 |             |                                                 |
|                                                  |               | 1 .                            |                 |             |                                                 |
|                                                  |               | 2. K                           |                 |             |                                                 |
|                                                  |               | 3 +                            |                 |             |                                                 |
|                                                  |               |                                |                 |             |                                                 |
|                                                  |               |                                |                 |             |                                                 |
|                                                  |               | 5 <b>E</b>                     |                 |             |                                                 |
|                                                  |               |                                |                 |             |                                                 |
|                                                  |               | / <b>S</b>                     |                 |             |                                                 |
|                                                  |               | 8 <b>D</b>                     |                 |             |                                                 |
|                                                  |               | 9 C                            |                 |             |                                                 |
|                                                  |               | 10 <b>d</b>                    |                 |             |                                                 |
|                                                  |               | Prozesseingang – Strom:        |                 |             |                                                 |
|                                                  |               | 0 <b>no</b>                    |                 |             |                                                 |
|                                                  |               | 1 0-20                         |                 |             |                                                 |
|                                                  |               | 2 <b>4-20</b>                  |                 |             |                                                 |
|                                                  |               | Prozesseingang - Spannung:     |                 |             |                                                 |
|                                                  |               | 0 <b>no</b>                    |                 |             |                                                 |
|                                                  |               | 1 0-5                          |                 |             |                                                 |
|                                                  |               | 2 1-5                          |                 |             |                                                 |
|                                                  |               | 3 <b>0-10</b>                  |                 |             |                                                 |
| dEC 1                                            | 201 r/w       | Thermoelement-Eingang:         | 0               |             | Einstellen der Kommastelle.                     |
|                                                  |               | 0 0                            |                 |             |                                                 |
|                                                  |               | 1 0.0                          |                 |             |                                                 |
|                                                  |               | Prozesseingang:                |                 |             |                                                 |
|                                                  |               | 0 0                            |                 |             |                                                 |
|                                                  |               | 1 0.0                          |                 |             |                                                 |
|                                                  |               | 2 0.00                         |                 |             |                                                 |
|                                                  |               | 3 <b>0.000</b>                 |                 |             |                                                 |
| CAL 1                                            | 202 r/w       | -9990 bis 9990                 | 0               | dEC 1       | Kalibrierung des Messeingangs.                  |
| rL 1                                             | 203 r/w       | -4990 bis 29990                | 0               | dEC 1       | Bereich des Prozesseingangs, unterer Grenzwert. |
| rh 1                                             | 204 r/w       | -4990 bis 29990                | 1000            | dEC 1       | Bereich des Prozesseingangs, oberer Grenzwert.  |
| AL 1                                             | 205 r/w       | 0 <b>no</b>                    | 0               |             | Zuordnung der Ausgänge für die Alarmauswertung. |
|                                                  |               | 1 <mark>ot 1</mark>            |                 |             |                                                 |
|                                                  |               | 2 <b>ot 2</b>                  |                 |             |                                                 |
|                                                  |               |                                |                 |             |                                                 |
| Ähnlich werde                                    | n auch die re | stlichen Eingänge eingestellt: |                 |             |                                                 |
| • Eingang 2                                      | : Adres       | se 210 bis 215,                |                 |             |                                                 |
| • Eingang 3                                      | : Adres       | se 220 bis 225,                |                 |             |                                                 |
| • Eingang 4                                      | : Adres       | se 230 bis 235,                |                 |             |                                                 |
| Eingang 5                                        | : Adres       | se 240 bis 245,                |                 |             |                                                 |
| <ul> <li>Eingang 0</li> <li>Eingang 7</li> </ul> | Adres         | se 250 bis 255,                |                 |             |                                                 |
| <ul> <li>Eingang 8</li> </ul>                    | · Adres       | se 270 bis 275                 |                 |             |                                                 |
| <ul> <li>Eingang 9</li> </ul>                    | : Adres       | se 280 bis 285.                |                 |             |                                                 |
| <ul> <li>Eingang 1</li> </ul>                    | 0: Adres      | se 290 bis 295.                |                 |             |                                                 |
| 00                                               |               |                                |                 |             |                                                 |
| outl                                             | 310 r/w       | 0 off                          | 1               |             | Funktion des 1. Ausgangs.                       |
|                                                  |               | 1 <b>AL</b>                    |                 |             |                                                 |
|                                                  |               | 2 ALn                          |                 |             |                                                 |
| Lat1                                             | 311 r/w       | 0 off                          | 0               |             | Einstellen der Alarmdauer beim 1. Ausgang.      |
|                                                  |               | 1 <b>on</b>                    |                 |             |                                                 |
| out2                                             | 312 r/w       | 0 off                          | 1               |             | Funktion des 2. Ausgangs.                       |
|                                                  |               | 1 AL                           |                 |             |                                                 |
|                                                  |               | 2 ALn                          |                 |             |                                                 |
| Lat2                                             | 313 r/w       |                                | 0               |             | Einstellen der Alarmdauer beim 2 Ausgang        |
|                                                  | 5 1 5 1/ W    |                                | v               |             | Zanstenen der Flammadder benn 2. Ausgang        |
|                                                  |               | 1                              |                 |             |                                                 |
| SCAn                                             | 320 r/m       | 1 bis 10                       | 1               |             | Umschaltneriode hei Kanälen                     |
| diep                                             | 320 I/W       | 1 bis 60                       | 1<br>2          |             | Umschaltneriode beim Display                    |
| arse                                             | J∠1 1/W       | 1 015 00                       | <u> </u>        |             | Onsenaupenoue oenn Dispiay.                     |
| 1                                                |               |                                |                 |             |                                                 |

| Anzeige             | Adresse | Beschreibung, Bereich | Initialisierung | Kommastelle                           | Anmerkung                                         |
|---------------------|---------|-----------------------|-----------------|---------------------------------------|---------------------------------------------------|
| StP 1               | 330 r/w | 0 <b>no</b>           | 1               |                                       | 1. Position im Benutzermenü.                      |
|                     |         | 1 <b>Aoff</b>         |                 |                                       |                                                   |
|                     |         | 2 CLK                 |                 |                                       |                                                   |
|                     |         | 3 <b>dPEr</b>         |                 |                                       |                                                   |
|                     |         | 4 <mark>dsto</mark>   |                 |                                       |                                                   |
|                     |         | 5 <b>A1Lo</b>         |                 |                                       |                                                   |
|                     |         | 6 <b>A1hI</b>         |                 |                                       |                                                   |
|                     |         | 7 <b>A2Lo</b>         |                 |                                       |                                                   |
|                     |         | 8 A2hI                |                 |                                       |                                                   |
|                     |         | 9 <b>A3Lo</b>         |                 |                                       |                                                   |
|                     |         |                       |                 |                                       |                                                   |
|                     |         |                       |                 |                                       |                                                   |
|                     |         |                       |                 |                                       |                                                   |
|                     |         |                       |                 |                                       |                                                   |
|                     |         |                       |                 |                                       |                                                   |
|                     |         | 16 <b>A6hI</b>        |                 |                                       |                                                   |
|                     |         | 17 <b>A7Lo</b>        |                 |                                       |                                                   |
|                     |         | 18 <b>a7hi</b>        |                 |                                       |                                                   |
|                     |         | 19 <b>A8lo</b>        |                 |                                       |                                                   |
|                     |         | 20 <b>A8hI</b>        |                 |                                       |                                                   |
|                     |         | 21 <b>A9Lo</b>        |                 |                                       |                                                   |
|                     |         | 22 <b>A9hi</b>        |                 |                                       |                                                   |
|                     |         | 23 <b>Alol</b>        |                 |                                       |                                                   |
|                     |         | 24 <b>A10h</b>        |                 |                                       |                                                   |
| StP 2               | 331 r/w | Wie StP1              | 0               |                                       | 2. Position im Benutzermenü.                      |
| StP 3               | 332 r/w | wie <b>StP1</b>       | 0               |                                       | 3. Position im Benutzermenü.                      |
| StP 4               | 333 r/w | wie <b>StP1</b>       | 0               |                                       | 4. Position im Benutzermenü.                      |
| StP 5               | 334 r/w | wie <b>StP1</b>       | 0               |                                       | 5. Position im Benutzermenü.                      |
| StP 6               | 335 r/w | wie <b>StP1</b>       | 0               |                                       | 6. Position im Benutzermenü.                      |
| StP 7               | 336 r/w | wie <b>StP1</b>       | 0               |                                       | 7. Position im Benutzermenü.                      |
| StP 8               | 337 r/w | wie <b>StP1</b>       | 0               |                                       | 8. Position im Benutzermenü.                      |
| StP 9               | 338 r/w | wie <b>StP1</b>       | 0               |                                       | 5. Position im Benutzermenü.                      |
| StP10               | 339 r/w | wie <b>StP1</b>       | 0               |                                       | 6. Position im Benutzermenü.                      |
| StP11               | 340 r/w | wie <b>StP1</b>       | 0               |                                       | 7. Position im Benutzermenü.                      |
| StP12               | 341 r/w | wie <mark>StP1</mark> | 0               |                                       | 8. Position im Benutzermenü.                      |
| <b>D</b> ( <b>D</b> | 250 /   | 0 1 - 0000            | 0               | 0                                     | Description for the Transfer of L. D. L.          |
| POP                 | 350 f/w | 0 DIS 9999            | U               | U                                     | Passwort für den Zugriff auf die Bedienungsebene. |
| P Co                | 351 r/m | 0 OFF                 | 0               | 0                                     | Passwort für den Zugriff auf die                  |
| r CO                | 551 I/W |                       | U               | U                                     | Konfigurationsebene.                              |
| P SE                | 352 r/w | 0 bis 9999            | 0               | 0                                     | Passwort für den Zugriff auf die Serviceebene     |
|                     | 2021/11 | 0 <b>off</b>          | ý               | , , , , , , , , , , , , , , , , , , , |                                                   |

## Einstellen der reellen Zeit

| Anzeige | Adresse | Beschreibung, Bereich | Initialisierung | Kommastelle | Anmerkung |
|---------|---------|-----------------------|-----------------|-------------|-----------|
| YEAr    | 500 r/w | 0 bis 99              |                 | 0           | Jahr      |
| Mon     | 501 r/w | 1 bis 12              |                 | 0           | Monat     |
| day     | 502 r/w | 1 bis 31              |                 | 0           | Tag       |
| Hour    | 503 r/w | 0 bis 23              |                 | 0           | Stunde    |
| Min     | 504 r/w | 0 bis 59              |                 | 0           | Minute    |

### Datenübertragung Datalogger

| Anzeige | Adresse | Beschreibung, Bereich                                                             | Initialisierung | Komma-<br>stelle | Anmerkung                                                                                                    |
|---------|---------|-----------------------------------------------------------------------------------|-----------------|------------------|----------------------------------------------------------------------------------------------------|
|         | 700 r/w | 0 bis 999 für den Speicher von<br>32kB<br>0 bis 1999 für den Speicher von<br>64kB | 0               | 0                | Einstellen der Position zum Einlesen der Datenhistorie.<br>Mit 0 wird der jüngste Wert, mit 999 (1999) der älteste<br>Wert eingestellt. |
|         | 701 r   | 1. Eingang<br>Wert auf der Position mit<br>Adresse 700                            |                 | dEC 1            | Wenn kein Fühler eingestellt, wird erneut der Wert<br>–22000. Wenn Fehler des Fühlers auftritt, wird erneut<br>der Wert –22001.         |
|         | 702 r   | 2. Eingang<br>Wert auf der Position mit<br>Adresse 700                            |                 | dEC 2            | Wenn kein Fühler eingestellt, wird erneut der Wert<br>-22000. Wenn Fehler des Fühlers auftritt, wird erneut<br>der Wert -22001.         |
|         | 703 r   | 3. Eingang<br>Wert auf der Position mit<br>Adresse 700                            |                 | dEC 3            | Wenn kein Fühler eingestellt, wird erneut der Wert<br>–22000. Wenn Fehler des Fühlers auftritt, wird erneut<br>der Wert –22001.         |
|         | 704 r   | 4. Eingang<br>Wert auf der Position mit<br>Adresse 700                            |                 | dEC 4            | Wenn kein Fühler eingestellt, wird erneut der Wert<br>–22000. Wenn Fehler des Fühlers auftritt, wird erneut<br>der Wert –22001.         |
|         | 705 r   | 5. Eingang<br>Wert auf der Position mit<br>Adresse 700                            |                 | dEC 5            | Wenn kein Fühler eingestellt, wird erneut der Wert<br>–22000. Wenn Fehler des Fühlers auftritt, wird erneut<br>der Wert –22001.         |
|         | 706 r   | 6. Eingang<br>Wert auf der Position mit<br>Adresse 700                            |                 | dEC 6            | Wenn kein Fühler eingestellt, wird erneut der Wert<br>-22000. Wenn Fehler des Fühlers auftritt, wird erneut<br>der Wert -22001.         |
|         | 707 r   | 7. Eingang<br>Wert auf der Position mit<br>Adresse 700                            |                 | dEC 7            | Wenn kein Fühler eingestellt, wird erneut der Wert<br>-22000. Wenn Fehler des Fühlers auftritt, wird erneut<br>der Wert -22001.         |
|         | 708 r   | 8. Eingang<br>Wert auf der Position mit<br>Adresse 700                            |                 | dEC 8            | Wenn kein Fühler eingestellt, wird erneut der Wert<br>-22000. Wenn Fehler des Fühlers auftritt, wird erneut<br>der Wert -22001.         |
|         | 709 r   | 9. Eingang<br>Wert auf der Position mit<br>Adresse 700                            |                 | dEC 9            | Wenn kein Fühler eingestellt, wird erneut der Wert<br>–22000. Wenn Fehler des Fühlers auftritt, wird erneut<br>der Wert –22001.         |
|         | 710 r   | 10. Eingang<br>Wert auf der Position mit<br>Adresse 700                           |                 | dEC10            | Wenn kein Fühler eingestellt, wird erneut der Wert<br>-22000. Wenn Fehler des Fühlers auftritt, wird erneut<br>der Wert -22001.         |
|         | 711 r   | 0 bis 99 Jahr<br>Wert auf der Position mit<br>Adresse 700                         |                 | 0                |                                                                                                    |
|         | 712 r   | 1 bis 12 Monat<br>Wert auf der Position mit<br>Adresse 700                        |                 | 0                |                                                                                                    |
|         | 713 r   | 1 bis 31 Tag<br>Wert auf der Position mit<br>Adresse 700                          |                 | 0                |                                                                                                    |
|         | 714 r   | 0 bis 23 Stunde<br>Wert auf der Position mit<br>Adresse 700                       |                 | 0                |                                                                                                    |
|         | 715 r   | 0 bis 59 Minute<br>Wert auf der Position mit<br>Adresse 700                       |                 | 0                |                                                                                                    |
|         |         |                                                                                   |                 |                  |                                                                                                    |
|         | 720 r/w | 0 keine Aktion<br>1 Löschen des Speichers                                         | 0               |                  | Mit "1" auf dieser Adresse wird der<br>Dataloggerspeicher gelöscht.                                                                     |

#### Vorgehensweise beim Einlesen der Daten vom Datalogger:

- die Leseposition (0) ins Verzeichnis unter der Adresse 700 eintragen,
- Verzeichnisse mit Adressen 701 bis 715 einlesen,
- die nächste Leseposition (1) ins Verzeichnis unter der Adresse 700 eintragen,
- Verzeichnisse mit Adressen 701 bis 715 einlesen,
- ...

## 9 Parametertabelle

Parametertabelle für die Konfigurationsebene:

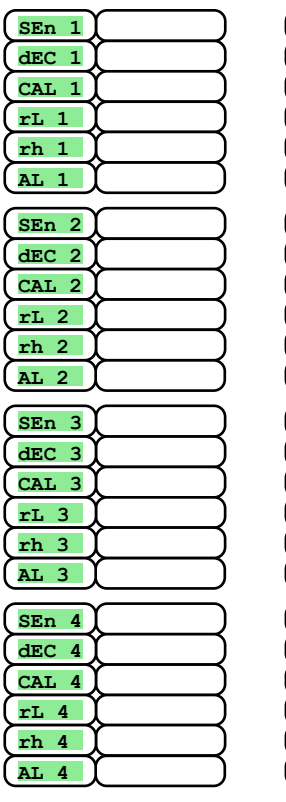

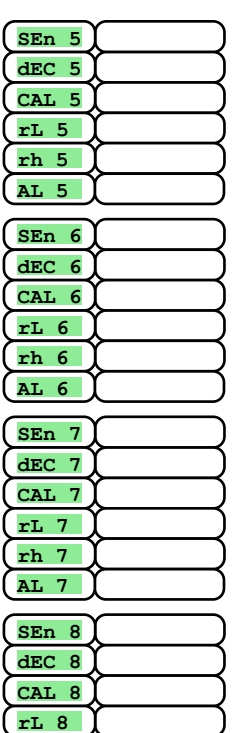

rh 8

AL 8

| SEn 9   |
|---------|
| (dec 9) |
| CAL 9   |
| (rL 9)  |
| (rh 9)  |
| (AL 9)  |
| SEn10   |
|         |
|         |
|         |
| \       |
|         |
|         |
|         |
| baud    |
| (Addr   |
|         |
|         |
|         |
| out2    |
| LAt2    |

SCAn

dISP

| (StP 1)                                                                                                    |
|----------------------------------------------------------------------------------------------------|
| (StP 2)                                                                                                    |
| (StP 3)                                                                                                    |
| (StP 4)                                                                                                    |
| (StP 5)                                                                                                    |
| (StP 6)                                                                                                    |
| (StP 7)                                                                                                    |
| (StP 8)                                                                                                    |
| (StP 9)                                                                                                    |
| (StP10)                                                                                                    |
| (StP11)                                                                                                    |
| (StP12)                                                                                                    |
|                                                                                                    |
|                                                                                                    |
|                                                                                                    |
| P SE                                                                                                    |
| StP 5       StP 6       StP 7       StP 8       StP 9       StP10       StP11       StP12       P oP       P Co       P SE |

#### Parametertabelle für die Bedienungsebene:

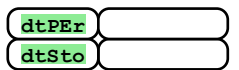

| A1Lo<br>A1hI | $\left\{ - \right\}$ | $\exists$ |
|--------------|----------------------|-----------|
| A2Lo<br>A2hI | $\left\{ - \right\}$ | $\exists$ |
| A3Lo<br>A3hI | $\left\{ - \right\}$ | $\exists$ |
| A4Lo<br>A4hI | <u>}</u>             | $\exists$ |
| A5Lo<br>A5hI | È                    | $\exists$ |

| A6Lo  |  |
|-------|--|
| A6hI  |  |
|       |  |
| A7Lo  |  |
| A7hI  |  |
|       |  |
| A8Lo  |  |
| A8hI  |  |
|       |  |
| A9Lo  |  |
| A9hI  |  |
|       |  |
| A10Lo |  |
| A10hI |  |
|       |  |

## **10 Installation**

Das Gerät ist für den Einbau in eine Bedienungstafel vorgesehen. Es wird mit Hilfe von zwei Flanschen befestigt (Bestandteil der Lieferung). Für die Installation ist der Zugang zur hinteren Wand der Bedienungstafel erforderlich.

#### **Montageabmessungen**

- Breite x Höhe x Tiefe: 96 x 96 x 121 mm (einschl. der Klemmleiste).
- Einbautiefe: 114 mm (einschl. der Klemmleiste).
- Einbauöffnung: 91 x 91 mm.
- Tiefe der Bedienungstafel: 1,5 bis 10 mm.

#### Vorgehensweise bei der Installation

- In der Bedienungstafel wird eine Öffnung von 91 x 91 ausgeschnitten.
- Das Gerät wird in diese Öffnung eingelegt.
- Die Befestigungsflansche werden in die vorbereiteten Öffnungen oben und unten oder an den Seiten des Gerätes eingelegt.
- Nun werden die Schrauben in den Flanschen festgezogen.

Damit ist die Installation des Gerätes beendet – vor der eigentlichen Inbetriebnahme sollten Sie sich den nachstehend aufgeführten Abschnitt zu möglichen Störungsquellen genau durchlesen.

Die Beschreibung zum Anschluss des Gerätes finden Sie auf der Seite 28.

## 10.1 Grundregeln für die Installation, mögliche Störungsquellen

In den Einrichtungen und Anlagen sind zahlreiche Störungsquellen vorzufinden. Zu den größten Störungsquellen gehören:

- Einrichtungen mit Induktivlast, z.B. Elektromotoren, Relais-Spulen, Schützen, usw.
- Tyristoren und andere Halbleiteranlagen, die nicht mit Null geschaltet werden.
- Schweißgeräte und -anlagen.
- Starkstromleiter.
- Leucht- und Neonröhren.

## 10.2 Reduzieren der Störungsquellen

Beim Entwurf des Systems sollten Sie folgende Regeln befolgen:

- Sämtliche Speisespannungsleitungen und Kraftleitungen müssen getrennt von der Signalleitung geführt werden (z.B. Thermoelementleitung, Kommunikationsleitungen). Der Mindestabstand zwischen diesen Leitungen sollte mindestens 30 cm betragen.
- Kreuzen sich die Signal- und die Kraftleitungen, sollte dies im rechten Winkel passieren.
- Mögliche Störungsquellen sollten gleich zum Anfang an ausgemacht werden die Leitungen sollten nach Möglichkeit außerhalb dieser Störungsquellen geführt werden.
- Es sollten keine Relais und keine Schützen in unmittelbarer Nähe des Gerätes installiert werden.
- Die Speisespannung für das Messgerät darf nicht zur Einspeisung von Induktivanlagen und phasengesteuerten Anlagen verwendet werden.
- Für die Signalleitung sollte eine abgeschirmte gedrillte Leitung verwendet werden. Die Abschirmung sollte an mehreren Stellen mit der Erde der Betriebsstätte verbunden werden.
- Bei Bedarf ist für die Einspeisung der Geräte eine Ersatzstromquelle (UPS) einzusetzen.

## **11 Elektroanschluss**

Der Elektroanschluss darf ausschließlich von einer autorisierten Person durchgeführt werden. Dabei sind die einschlägigen Vorschriften unbedingt einzuhalten. Ein fehlerhaft erfolgter Anschluss kann ernsthafte Schäden verursachen.

Sind beim eventuellen Gerätefehler Folgeschäden nicht auszuschließen, muss die Anlage mit einem unabhängigen Schutzelement ausgestattet werden.

#### **Speisespannung**

Vor dem Anschluss des Gerätes an die Speisespannung muss geprüft werden, ob alle technischen Anforderungen erfüllt sind.

Das Gerät ist für den Einsatz in verschiedenen Industrie- und Laboranlagen, Überspannungskategorie II, Verschmutzungsgrad 2, vorgesehen.

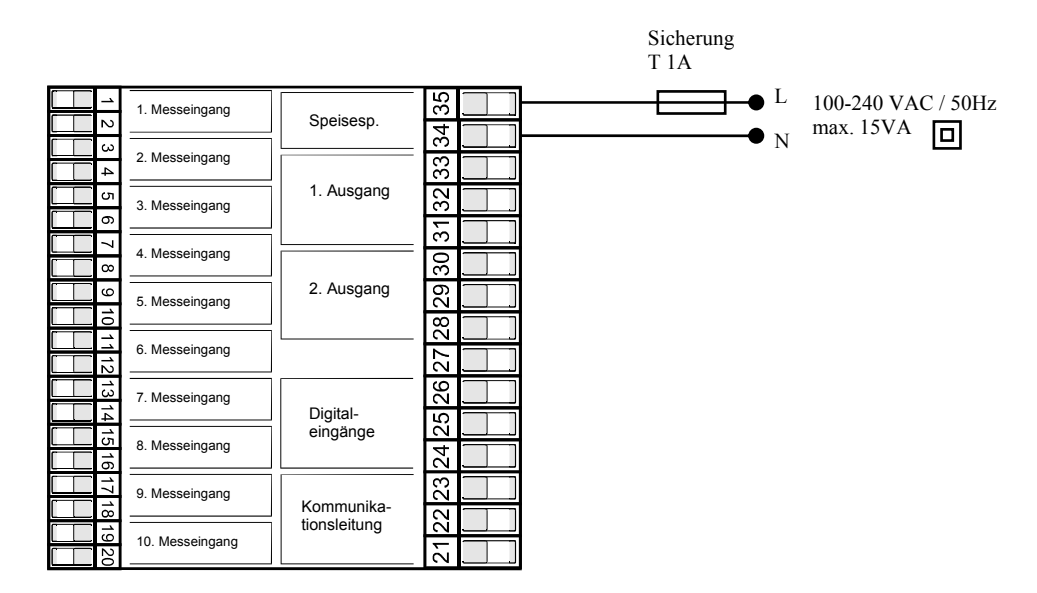

#### <u>Messeingänge</u>

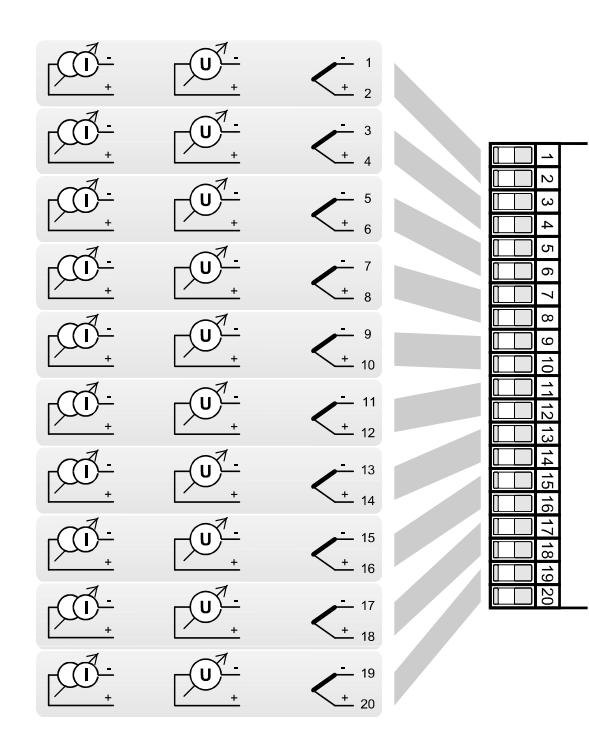

Die Eingänge sind voneinander galvanisch getrennt (sie werden mittels Relais geschaltet).

Eingangsimpedanz der Eingänge: Thermoelement ... ca 20 MOhm Strom... 40 Ohm Spannung ... 10 kOhm

#### Kommunikationsleitung (CoMM)

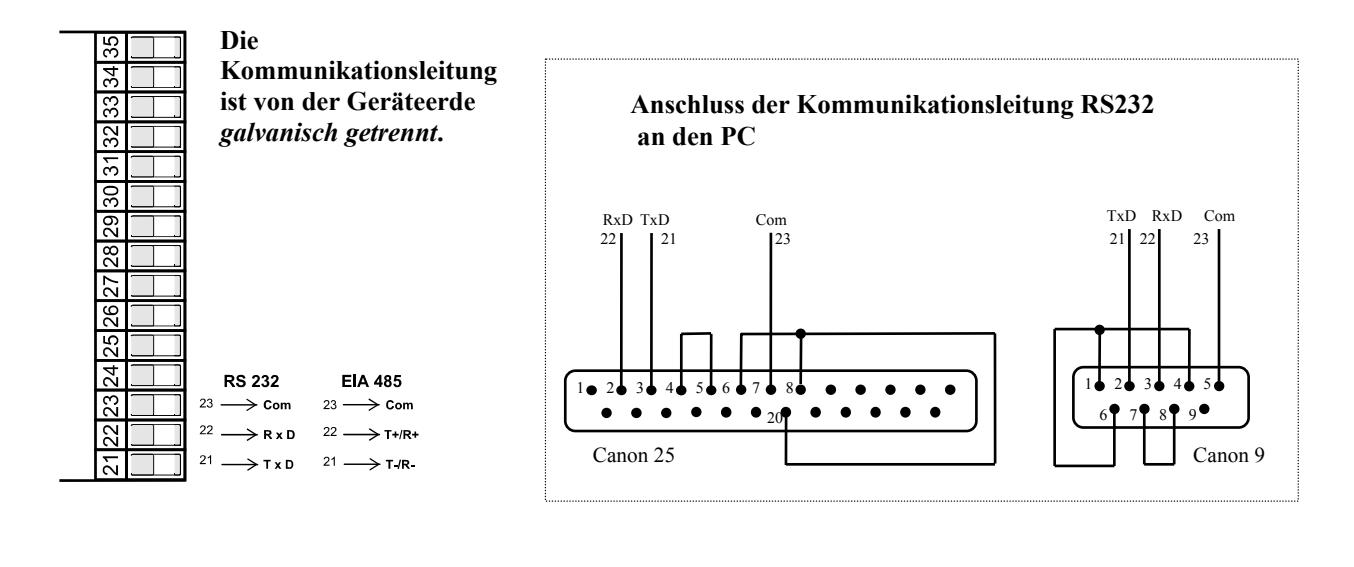

### **Digitaleingänge**

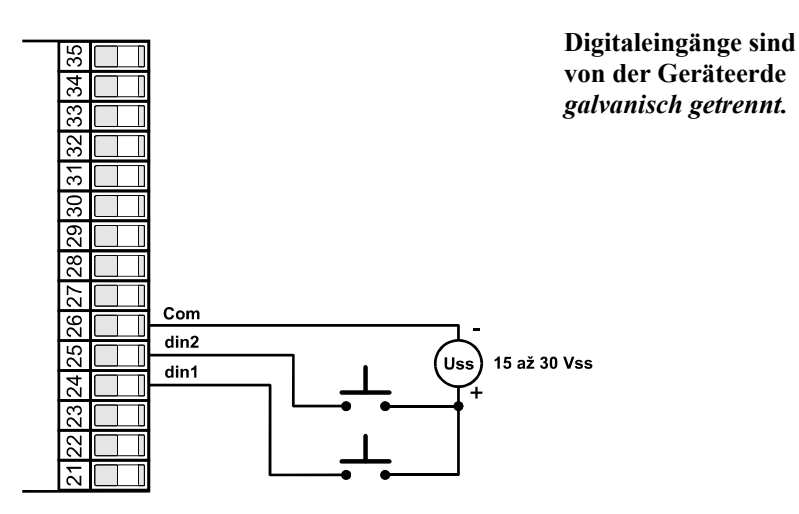

### Relais- (Alarm-)ausgänge

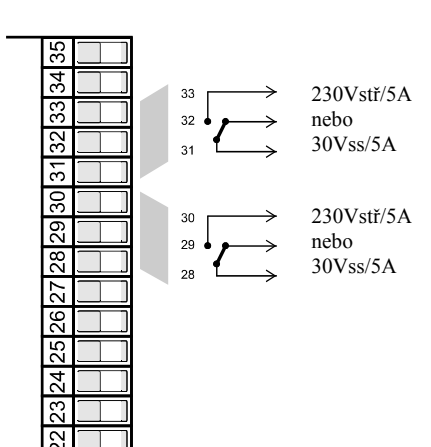

Relaisausgänge sind von der Geräteerde galvanisch getrennt.

## **12 Technische Parameter**

Das Gerät ist für den Einsatz in verschiedenen Industrie- und Laboranlagen, Überspannungskategorie II, Verschmutzungsgrad 2, vorgesehen.

### <u>Alarm</u>

- Absolutalarm, unterer und oberer Grenzwert
- Zeitweiliger oder Daueralarm.

#### **Anzeige- und Steuerelemente**

- Ein vierstelliges Display 14 mm, ein fünfstelliges Display 10 mm,
- Zwei Kontrolleuchten für Relaisausgänge, zwei Kontrolleuchten für Digitaleingänge,
- Fünf Tasten, Steuerung über Menü.

#### Fühler, Eingänge

Thermoelement-Eingang, Fühlerdetektion auf Unversehrtheit:

- no ... kein Eingang eingestellt,
- J ... Thermoelement J, Bereich -200 bis 900°C,
- K ... Thermoelement K, Bereich -200 bis 1360°C,
- t ... Thermoelement T, Bereich -200 bis 400°C,
- \_\_\_\_ Thermoelement N, Bereich -200 bis 1300°C,
- **E** ... Thermoelement E, Bereich -200 bis 700°C,
- **r** ... Thermoelement R, Bereich 0 bis 1760°C,
- **s** ... Thermoelement S, Bereich 0 bis 1760°C,
- **ь** ... Thermoelement B, Bereich 300 bis 1820°С,
- c ... Thermoelement C, Bereich 0 bis 2320°C,
- **d** ... Thermoelement D, Bereich 0 bis 2320°C,

Prozesseingang - Strom (Eingangsimpedanz 40 Ohm), ohne Fühlerdetektion auf Unversehrtheit:

- no ... kein Eingang eingestellt,
- 0-20 ... 0 20 mA, Bereich -499 bis 2999 Einheiten,
- 4-20 ... 4 20 mA, Bereich -499 bis 2999 Einheiten,

Prozesseingang - Spannung (10 kOhm), ohne Fühlerdetektion auf Unversehrtheit:

- \_\_\_\_\_ no ... kein Eingang eingestellt,
- $0-5 \dots 0-5 V$ , Bereich -499 bis 2999 Einheiten,
- 1-5 ... 1 5 V, Bereich -499 bis 2999 Einheiten,
- 0-10 ... 0 10 V, Bereich -499 bis 2999 Einheiten.

### Genauigkeit der Eingänge

- ±0,1% vom Bereich (min. 540°C), ±1 digit bei 25°C ±3°C Umgebungstemperatur und bei ±10% der Nennspeisespannung,
- Temperaturstabilität ±0,1°C/°C der Umgebungstemperatur,
- Spannungsstabilität ±0,01%/% von der Änderung der Speisespannung.

#### <u>Relais- (Alarm-)ausgänge</u>

• Elektromechanisches Relais, 230V<sub>Wechselstrom</sub>/5A oder 30V<sub>Gleichstrom</sub>/5A, Umschaltrelais, ohne Dämpfungsglied.

#### **Digitaleingänge**

- Logische Ebenen 0-5  $V_{Gleichstrom}$  / 15-30  $V_{Gleichstrom},$  galvanisch getrennt.

## <u>Kommunikationsleitung</u>

- RS 232, galvanisch getrennt, Protokoll Modbus RTU,
- EIA 485, galvanisch getrennt, Protokoll Modbus RTU.

### **Speisespannung**

+ 100 bis 240  $V_{Wechselstrom}$  / 50 Hz, innere langsame Sicherung 2 A/250 V,

- Leistungsaufnahme max. 15 VA,
- Daten unabhängig von der Speisespannung im Speicher abgelegt.

#### **Betriebsumgebung**

- 0 bis 50 °C,
- 0 bis 90 % relative Luftfeuchtigkeit, ohne Kondensierung

#### **Transport und Lagerung**

• -20 bis 70 °C.

#### Abmessungen

- Breite x Höhe x Tiefe, 96 x 96 x 121 mm,
- Einbautiefe 114 mm,
- Einbauöffnung 91 x 91 mm, Tiefe der Bedienungstafel 1,5 bis 10 mm.

## **12.1 Garantiebedingungen**

Der Lieferant leistet auf dieses Produkt eine 36-monatige Garantie. Von dieser Garantie sind Mängel ausgeschlossen, die auf den mechanischen oder elektrischen Verschleiß der Ausgänge zurückzuführen sind. Des Weiteren bezieht sich die Garantie nicht auf Mängel, die auf eine unsachgemäße Lagerung oder Verfrachtung, auf zweckentfremdete Nutzung oder unsachkundige Anschließung, äußere Einwirkungen (insbesondere elektrische Überspannung, übermäßige elektrische Größen oder Temperaturen, chemische Stoffe, mechanische Beschädigung), elektrische oder mechanische Überlastung der Ein- und Ausgänge zurückzuführen sind.

## **12.2 Modellbeschreibung**

#### Ht100 – a b – c d e f – g h i

- > a: Eingang
- T = Thermoelemnteinga N = Prozess-Spannungseingang
- P = Prozess-Stromeingang
- b: Anzahl der Eingänge
  - 2 = 2 Eingänge
  - 4 = 4 Eingänge
  - 6 = 6 Eingänge
  - 8 = 8 Eingänge
  - 10 = 10 Eingänge

#### > c: Kommunikationsleitung

- 0 = nicht besetzt
  - X = Kommunikationsleitung RS 232
- A = Kommunikationsleitung EIA 485
- > d: Digitaleingänge
  - 0 = nicht besetzt
  - D = 2 Digitaleingänge
- e: Relais-Ausgänge
  - 0 = nicht besetzt
  - 1 = 1 Relais-Ausgang
  - 2 = 2 Rellais-Ausgänge
- > f: Datalogger
  - 0 = nicht besetzt
  - 1 = kleiner Speicher (1000 Messungen)
  - 2 = großer Speicher (2000 Messungen)
- g, h, i: 0 0 0

≻

# 13 Inhalt

| 1                   | V                                                                                            | Wichtiges zur Einleitung                                                                                                    | 2                                                                                              |
|---------------------|----------------------------------------------------------------------------------------------|----------------------------------------------------------------------------------------------------|------------------------------------------------------------------------------------------------|
| 2                   | 6                                                                                            | Grundbegriffe                                                                                                    | 3                                                                                              |
|                     | 2.1                                                                                          | Bedienung des Messgerätes                                                                                                    | 3                                                                                              |
|                     | 2.2                                                                                          | Info- und Fehlermeldungen                                                                                                    | 3                                                                                              |
|                     | 2.3                                                                                          | Übersicht der einzelnen Ebenen und Menüs                                                                                                    | 4                                                                                              |
| 3                   | 0                                                                                            | Grundeinstellung des Gerätes                                                                                                    | 5                                                                                              |
| 4                   | B                                                                                            | Senutzerebene                                                                                                    | 6                                                                                              |
|                     | 4.1                                                                                          | Automatisches / manuelles Umschalten der dargestellten Kanäle                                                                                                    | 7                                                                                              |
|                     | 4.2                                                                                          | Datalogger                                                                                                    | 8                                                                                              |
|                     | 4.3                                                                                          | Alarmausgänge                                                                                                    | 9                                                                                              |
| 5                   | B                                                                                            | 3edienungsebene                                                                                                    | .10                                                                                            |
| 6                   | k                                                                                            | Konfigurationsebene                                                                                                    | .12                                                                                            |
|                     | 6.1                                                                                          | Einstellung der Messeingänge                                                                                                    | . 15                                                                                           |
|                     | 6.2                                                                                          | Einstellung der Alarmausgänge                                                                                                    | . 16                                                                                           |
|                     | 6.3                                                                                          | Einstellung der Passwörter für den Zugang zu den höheren Menüebenen                                                                                                    | . 16                                                                                           |
| 7                   | S                                                                                            | Serviceebene                                                                                                    | 17                                                                                             |
| /                   | ~                                                                                            |                                                                                                    | • 1 /                                                                                          |
| 8                   | Ř                                                                                            | Kommunikationsleitung                                                                                                    | .18                                                                                            |
| 8                   | 8.1                                                                                          | Kommunikationsleitung                                                                                                    | .18                                                                                            |
| 8                   | 8.1<br>8.2                                                                                   | Kommunikationsleitung<br>Schnittstelle<br>Protokoll MODBUS RTU                                                                                                    | .18<br>.18                                                                                     |
| 8                   | 8.1<br>8.2<br>8.3                                                                            | Kommunikationsleitung<br>Schnittstelle<br>Protokoll MODBUS RTU<br>Beschreibung der Verzeichnistabelle                                                                                                    | .18<br>.18<br>.18<br>.20                                                                       |
| 8                   | 8.1<br>8.2<br>8.3<br>8.4                                                                     | Kommunikationsleitung                                                                                                    | .18<br>.18<br>.18<br>.20<br>.21                                                                |
| 9                   | 8.1<br>8.2<br>8.3<br>8.4                                                                     | Kommunikationsleitung                                                                                                    | .18<br>.18<br>.20<br>.21                                                                       |
| 7<br>8<br>9<br>10   | 8.1<br>8.2<br>8.3<br>8.4<br>P                                                                | Kommunikationsleitung         Schnittstelle.         Protokoll MODBUS RTU         Beschreibung der Verzeichnistabelle         Übersicht der Verzeichnisse         Parametertabelle         Installation                                                                                                    | .18<br>.18<br>.18<br>.20<br>.21<br>.21                                                         |
| 9<br>10             | 8.1<br>8.2<br>8.3<br>8.4<br>P<br>10.1                                                        | Kommunikationsleitung         Schnittstelle.         Protokoll MODBUS RTU         Beschreibung der Verzeichnistabelle         Übersicht der Verzeichnisse         Parametertabelle         Installation         Grundregeln für die Installation, mögliche Störungsquellen                                                                                                    | .18<br>.18<br>.18<br>.20<br>.21<br>.21<br>.26<br>.27<br>.27                                    |
| /<br>8<br>9<br>10   | <b>k</b><br>8.1<br>8.2<br>8.3<br>8.4<br><b>P</b><br>10.1<br>10.2                             | Kommunikationsleitung         Schnittstelle.         Protokoll MODBUS RTU         Beschreibung der Verzeichnistabelle         Übersicht der Verzeichnisse         Parametertabelle         Installation         Grundregeln für die Installation, mögliche Störungsquellen         Reduzieren der Störungsquellen                                                                                                    | .18<br>.18<br>.20<br>.21<br>.20<br>.21<br>.27<br>.27                                           |
| 9<br>10             | k<br>8.1<br>8.2<br>8.3<br>8.4<br>P<br>10.1<br>10.2<br>F                                      | Kommunikationsleitung         Schnittstelle.         Protokoll MODBUS RTU         Beschreibung der Verzeichnistabelle         Übersicht der Verzeichnisse         Parametertabelle         Installation         Grundregeln für die Installation, mögliche Störungsquellen         Reduzieren der Störungsquellen         Elektroanschluss                                                                                    | .18<br>.18<br>.20<br>.21<br>.20<br>.21<br>.27<br>.27<br>.27<br>.27                             |
| 9<br>10<br>11<br>12 | <b>k</b><br>8.1<br>8.2<br>8.3<br>8.4<br><b>P</b><br>10.1<br>10.1<br>10.2<br><b>F</b>         | Kommunikationsleitung         Schnittstelle.         Protokoll MODBUS RTU         Beschreibung der Verzeichnistabelle         Übersicht der Verzeichnisse         Parametertabelle         Installation         Grundregeln für die Installation, mögliche Störungsquellen         Reduzieren der Störungsquellen         Elektroanschluss         Fechnische Parameter                                                       | .17<br>.18<br>.18<br>.20<br>.21<br>.20<br>.21<br>.27<br>.27<br>.27<br>.27<br>.27<br>.27        |
| 9<br>10<br>11<br>12 | <b>k</b><br>8.1<br>8.2<br>8.3<br>8.4<br><b>P</b><br>10.1<br>10.2<br><b>E</b><br>12.1         | Kommunikationsleitung         Schnittstelle.         Protokoll MODBUS RTU         Beschreibung der Verzeichnistabelle         Übersicht der Verzeichnisse         Parametertabelle         Installation         Grundregeln für die Installation, mögliche Störungsquellen         Reduzieren der Störungsquellen         Elektroanschluss         Fechnische Parameter         Garantiebedingungen                           | .18<br>.18<br>.20<br>.21<br>.26<br>.27<br>.27<br>.27<br>.27<br>.27<br>.27<br>.28<br>.30<br>.31 |
| 9<br>10<br>11<br>12 | 8.1         8.2         8.3         8.4         10.1         10.2 <b>F</b> 12.1         12.2 | Kommunikationsleitung         Schnittstelle         Protokoll MODBUS RTU         Beschreibung der Verzeichnistabelle         Übersicht der Verzeichnisse         Parametertabelle         Installation         Grundregeln für die Installation, mögliche Störungsquellen         Reduzieren der Störungsquellen         Elektroanschluss         Fechnische Parameter         Garantiebedingungen         Modellbeschreibung | .18<br>.18<br>.20<br>.21<br>.26<br>.27<br>.27<br>.27<br>.27<br>.28<br>.30<br>.31               |